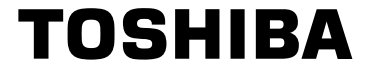

КАССЕТНЫЙ ВИДЕОМАГНИТОФОН V-E59 V-E39 V-E29

## Инструкция по эксплуатации

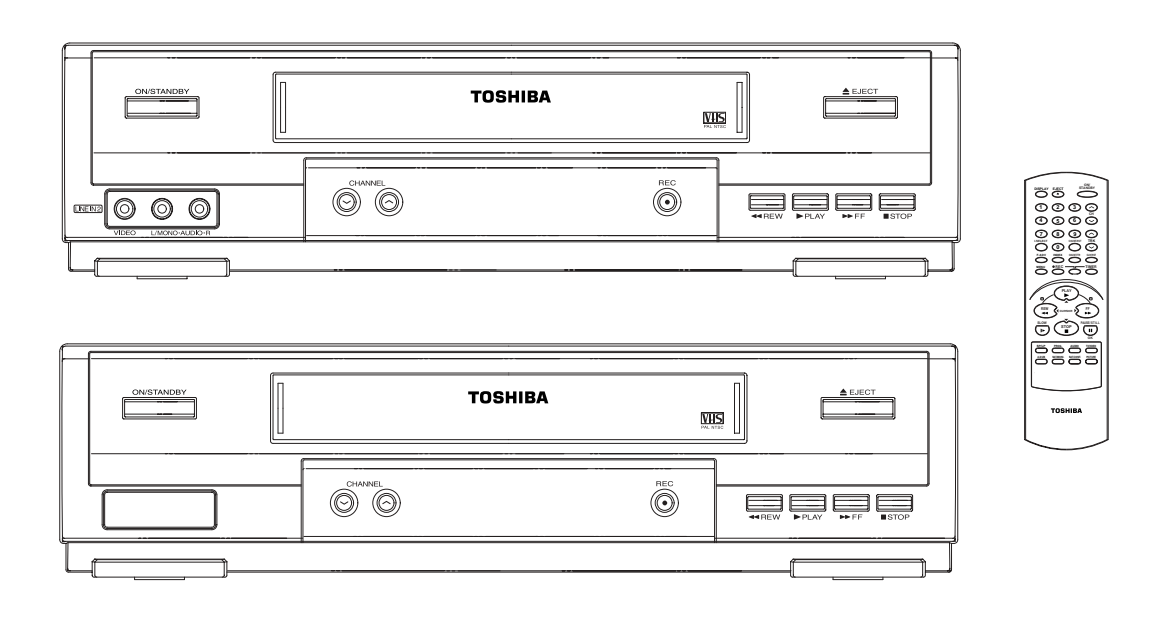

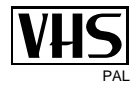

2

## Содержание

| $\sim$ |
|--------|
| (RU)   |
| $\sim$ |

| • | ПРЕДИСЛОВИЕ<br>Меры безопасности                                                                                                    | 4                                                        |
|---|----------------------------------------------------------------------------------------------------|----------------------------------------------------------|
| • | <ul> <li>ВНЕШНИЙ ВИД ВИДЕОМАГНИТОФОНА</li> <li>Видеомагнитофон, вид спереди</li> <li>Видеомагнитофон, вид сзади</li> <li>Пульт дистанционного управления<br/>(работает с использованием инфракрасных лучей)</li></ul> | 5<br>5<br>6<br>7<br>7                                    |
| • | <ul> <li>ПОДКЛЮЧЕНИЕ КАССЕТНОГО ВИДЕОМАГНИТОФОНА</li> <li>Как подключить видеомагнитофон</li></ul>                                                                                                    | 8<br>9<br>10<br>11<br>12                                 |
| • | <ul> <li>НАСТРОЙКА КАССЕТНОГО ЗАПИСЫВАЮЩЕГО ВИДЕОМАГНИТОФОН</li> <li>Как вставить батарейки в пульт дистанционного управления</li></ul>                                                                               | HA<br>12<br>13<br>14<br>15<br>15<br>16<br>17<br>18<br>19 |
| • | <ul> <li>ЗАПИСЬ ТЕЛЕВИЗИОННЫХ ВЕЩАТЕЛЬНЫХ ПРОГРАММ</li> <li>Выбор типа видеокассет</li></ul>                                                                                                    | 20<br>20<br>21<br>22<br>23<br>24<br>25<br>25             |

Æ

 $\oplus$ 

### Содержание (продолжение)

| • | ВОСПРОИЗВЕДЕНИЕ ЗАПИСИ                                                           |    |
|---|----------------------------------------------------------------------------------|----|
|   | Проигрывание кассеты                                                             | 26 |
|   | <ul> <li>Ручная настройка изображения</li> </ul>                                 | 26 |
|   | <ul> <li>Регулировка изображения.</li> </ul>                                     | 27 |
|   | <ul> <li>Выбор системы цветности</li> </ul>                                      | 28 |
|   | <ul> <li>Выбор режима звуковоспроизведения (только в V-E59)</li> </ul>           | 29 |
|   | <ul> <li>Выбор режима молчания (только в моделях V-E39/V-E29)</li> </ul>         | 29 |
| • | ПОИСК НУЖНОГО УЧАСТКА ВИДЕОЗАПИСИ                                                |    |
|   | Замедленное воспроизведение                                                      | 30 |
|   | Покадровое воспроизведение                                                       | 31 |
|   | <ul> <li>Поиск изображения, перемотка вперед/назад</li> </ul>                    | 32 |
|   | Поиск заданного участка записи                                                   | 32 |
|   | Автоматическое повторение                                                        | 33 |
|   | • Использование счетчика ленты                                                   | 34 |
| • | ДОПОЛНИТЕЛЬНЫЕ ВОЗМОЖНОСТИ ЗАПИСИ                                                |    |
|   | <ul> <li>Подключение входного аудио/видео кабеля RCA (только в V-E59)</li> </ul> | 35 |
|   | <ul> <li>Использование функции редакторского монтажа</li> </ul>                  | 36 |
|   | <ul> <li>Запись с другого видеомагнитофона или с видеокамеры</li> </ul>          | 36 |
|   | <ul> <li>Копирование аудеокассеты (только V-E59)</li> </ul>                      | 37 |
| • | ДРУГИЕ ФУНКЦИИ И ПОЛЕЗНЫЕ РЕКОМЕНДАЦИИ                                           |    |
|   | <ul> <li>Автоматическое выключение питания</li></ul>                             | 38 |
|   | технические характеристики                                                       | 39 |
| • | УСТРАНЕНИЕ НЕПОЛАДОК                                                             |    |
|   | <ul> <li>Возможные неполадки и их устранение</li> </ul>                          | 40 |
|   | Таблица телевизионных частот (Система В/G-D/K-I)                                 | 41 |

## Символы

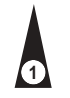

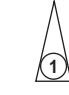

1 = Номер операции

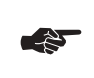

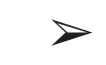

Нажать

Удерживать

Важное замечание

3

Примечание

#### Меры безопасности

#### Ниже приведены меры предосторожности в иллюстрациях.

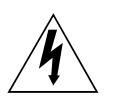

Символ молнии является знаком, предупреждающим о наличии внутри прибора опасного для жизни напряжения НЕ ВСКРЫВАЙТЕ ВИДЕОМАГНИТОФОН. Обращайтесь к специалисту.

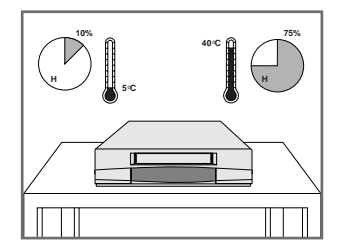

Не подвергайте видеомагнитофон воздействию экстремальной температуры (ниже 5°С и свыше 40°С) или экстремальной влажности (менее 10% и свыше 75%).

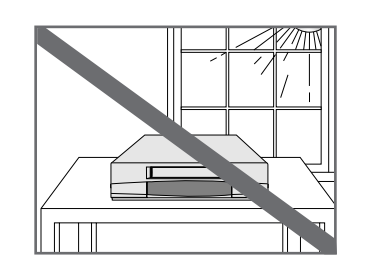

Не держите видеомагнитофон на прямом солнечном свету.

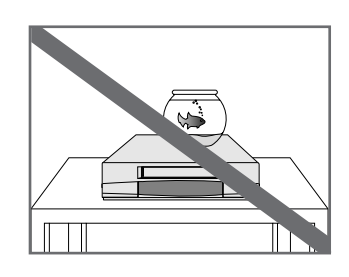

Не проливайте на видеомагнитофон жидкости.

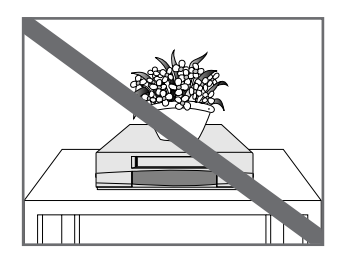

Не кладите посторонние предметы на видеомагнитофон и на пульт дистанционного управления.

4

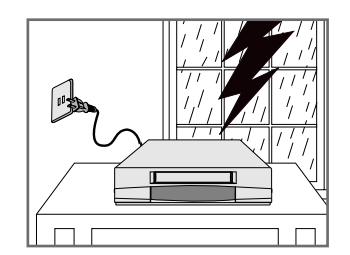

Во время грозы отключайте видеомагнитофон от сети и приемной антенны.

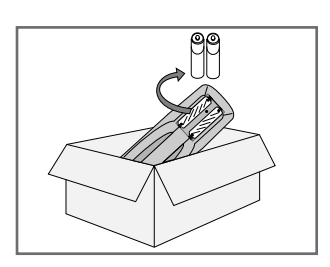

Если вы длительное время не пользуетесь пультом дистанционного управления, извлеките из него батарейки и храните их в сухом прохладном месте.

ВИДЕОМАГНИТОФОН НЕ ПРЕДНАЗНАЧЕН ДЛЯ ИСПОЛЬЗОВАНИЯ В УСЛОВИЯХ ПРОМЫШЛЕННОГО ПРОИЗВОДСТВА

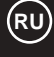

#### Видеомагнитофон, вид спереди

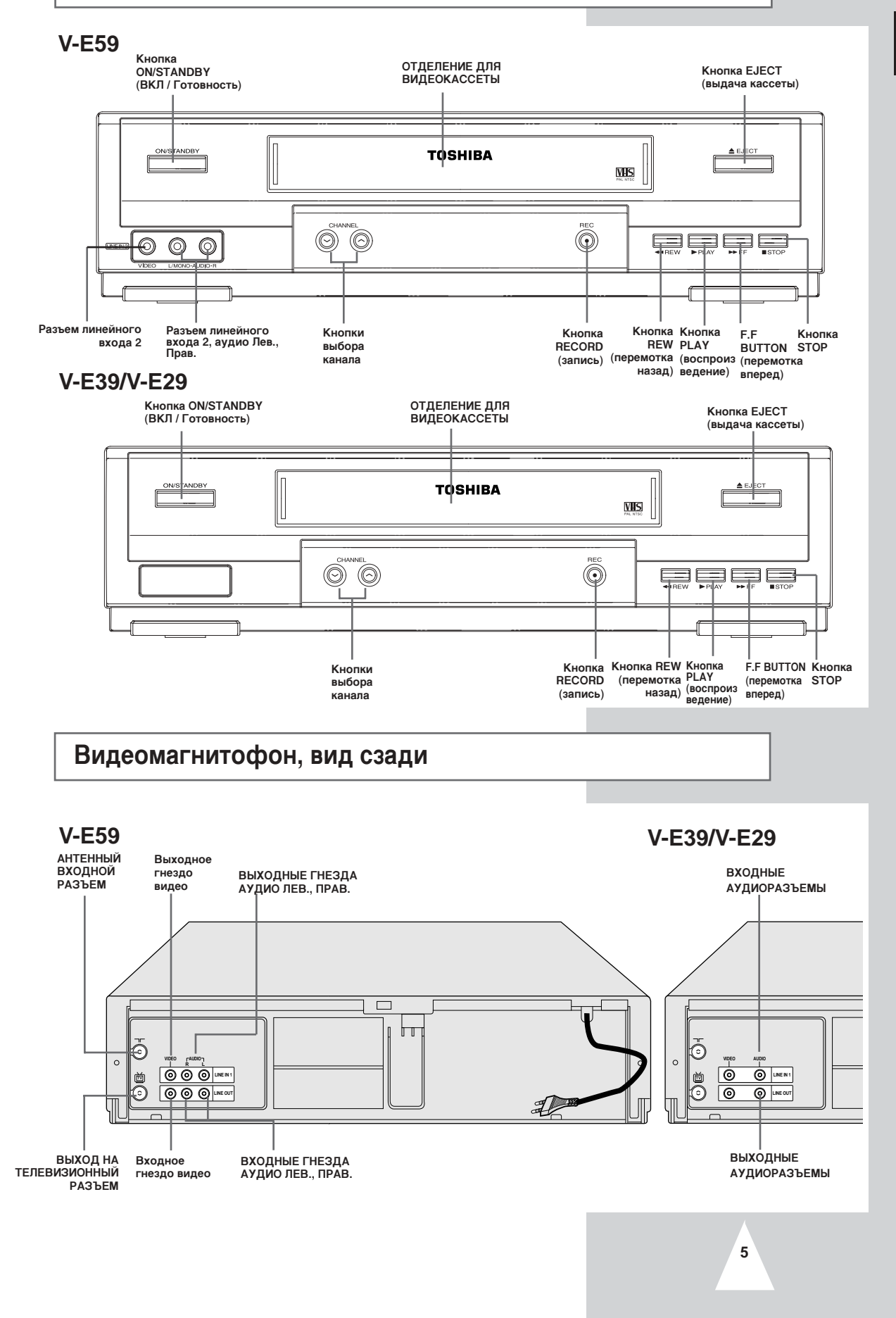

 $\oplus$ 

6

#### Пульт дистанционного управления (работает с использованием инфракрасных лучей)

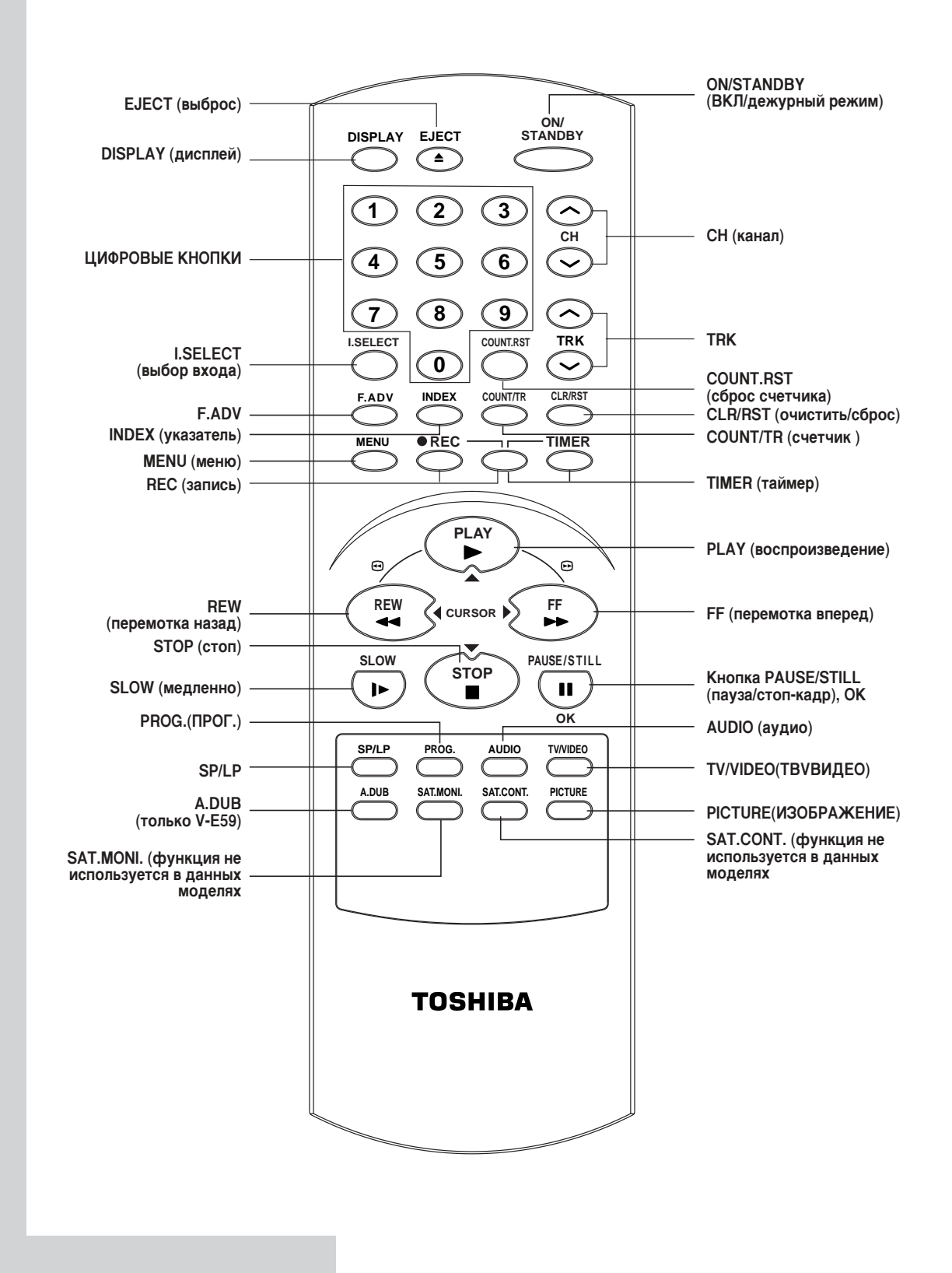

#### Дисплейный индикатор

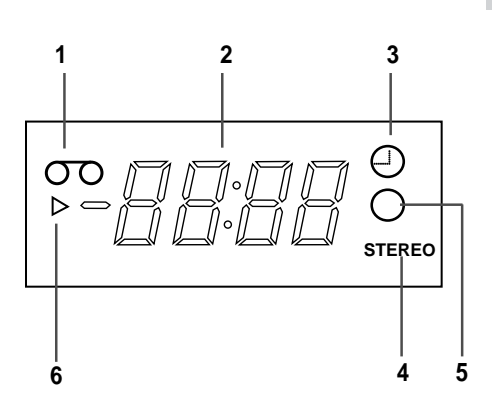

1 Индикатор загрузки кассеты

- 2 Многофункциональный дисплей
- 3 Индикатор таймера (HH):MM
- 4 Индикатор Hi-Fi стерео (только в V-E59)
- 5 Индикатор записи
- 6 Индикатор воспроизведения

#### Принадлежности

Вы только что приобрели кассетный записывающий видеомагнитофон Toshiba. Вместе с видеомагнитофоном в упаковке находятся следующие принадлежности.

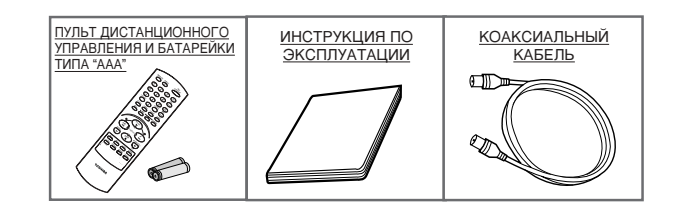

#### Как подключить видеомагнитофон

При подключении аудио- или видеосистем необходимо обратить внимание на следующее:

- Типы разъемов ваших систем
- Временно или постоянно подключены системы к вашему видеомагнитофону (например, приемник спутникового телевидения или видеокамера).

На вашем видеомагнитофоне установлены следующие разъемы.

| Разъем                         | Местонахождение       | Тип На          | правление         | Рекомендуемое применение                                                                                   |
|--------------------------------|-----------------------|-----------------|-------------------|----------------------------------------------------------------------------------------------------|
| Линейный<br>вход 1<br>V-E59    | Сзади                 | RCA аудио/видео | Вход<br>⊕         | <ul><li>Видеокамера</li><li>Другой видеомагнитофон</li></ul>                                               |
| V-E39/V-E29                    |                       |                 |                   |                                                                                                    |
| Line out<br>(линейный<br>вход) | Сзади                 | RCA аудио/видео | Выход<br>⊖+       | <ul> <li>Телевидение</li> <li>Другой видеомагнитофон</li> <li>Audio Hi-Fi system(только в V-E59</li> </ul> |
| V-E59                          |                       |                 |                   |                                                                                                    |
| V-E39/V-E29                    |                       |                 |                   |                                                                                                    |
| Линейный                       | Спереди               | RCA аудио/видео | Вход              | <ul> <li>Аудиосистема Ні-Fi</li> <li>Видосистема Рі-Fi</li> </ul>                                          |
| вход 2<br>V-E59                |                       |                 | Ð                 | <ul> <li>Бидеокамера</li> <li>Другой видеомагнитофон</li> </ul>                                            |
| ВЫХОД НА ТВ                    | Сзади                 | Коаксиальный    | Выход             | • Телевидение                                                                                              |
|                                |                       | 75 Ом           |                   |                                                                                                    |
| АНТЕННЫЙ                       | Сзади                 | Коаксиальный    | Вход              | • Антенна                                                                                                  |
| ВХОД                           | $\overline{\bigcirc}$ | 75 Ом           | $\leftrightarrow$ | <ul> <li>Cable television network</li> </ul>                                                               |

8

При любом подключении аудио- или видеосистемы убедитесь, что все компоненты выключены.

Обратитесь к сопроводительным документам ваших приборов, подробно изучите инструкции по подключению и по технике безопасности.

## Подключение видеомагнитофона к телевизору с помощью коаксиального кабеля

#### Чтобы принимать телевизионные программы, сигнал должен поступать из одного из следующих источников:

- От наружной антенны
- От комнатной антенны
- Из сети кабельного телевидения
- Прежде чем подключать соединительные кабели, убедитесь, что и телевизор, и видеомагнитофон выключены.
- 1 Отключите от телевизора входной антенный или сетевой кабель.
- 2 Подключите этот кабель к 75-омному коаксиальному разъему, П помеченному на задней стороне видеомагнитофона.
- 4 Вставьте второй конец коаксиального кабеля в разъем, который использовался для подключения антенны к телевизору.
- 5 Если на вашем телевизоре есть разъем RCA(См. раздел ниже), подключив к нему видеомагнитофон, вы получите лучшее качество изображения и звука.

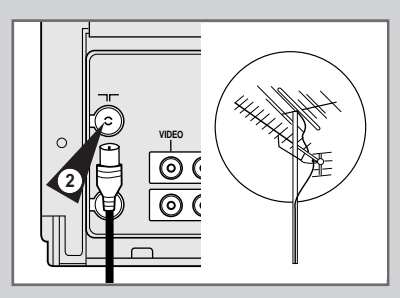

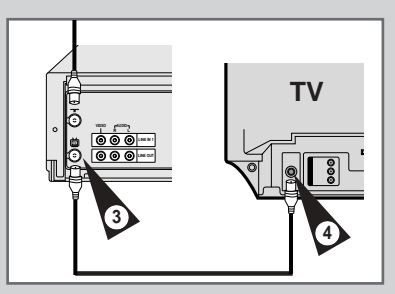

9

Данное руководство использует в качестве иллюстрации модель V-E59. Модели V-E39/V-E29 могут отличаться от рисунков в руководстве.

## Подключение видеомагнитофона к телевизору с помощью RCA кабеля

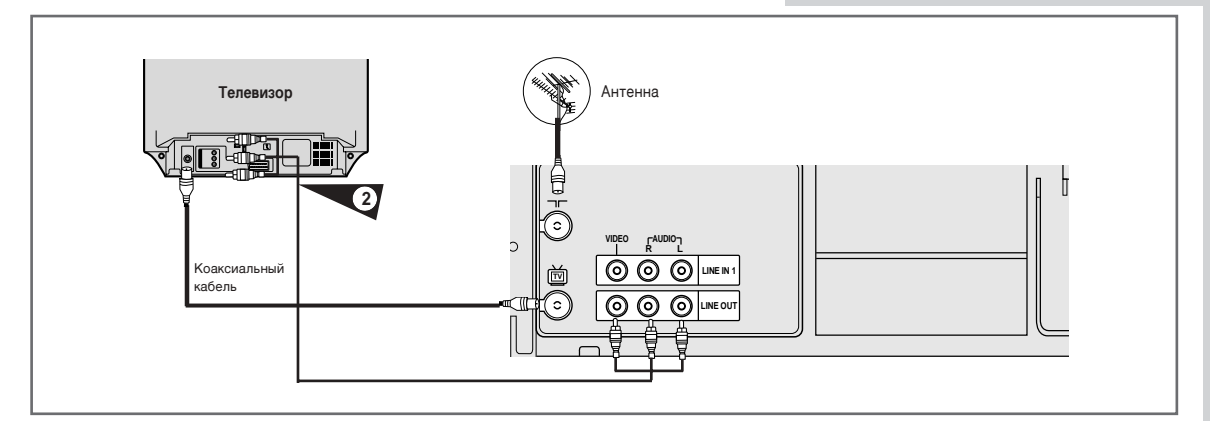

Вы можете подключить видеомагнитофон к телевизору с помощью RCA кабеля, если на телевизоре имеется соответствующий вход. Это даст вам:

- Более высокое качество звука и изображения
- Упрощение процедуры настройки видеомагнитофона
  - Независимо от выбранного типа подключения вы должны подключить прилагаемый коаксиальный кабель. В противном случае на экране не будет изображения при выключенном видеомагнитофоне.
    - Перед подключением кабелей убедитесь, что и телевизор, и видеомагнитофон выключены.

| 1 | Подключите коаксиальный кабель, как указано в разделе выше.                                                        |
|---|----------------------------------------------------------------------------------------------------|
| 2 | Подключите другой конец аудио/видеокабеля RCA к входным видео и аудио (L, R) на задней панели<br>видеомагнитофона. |
| 3 | Другой конец кабеля вставьте в соответствующее гнездо телевизора.                                                  |

Как подключить к видеомагнитофону другое оборудование

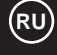

Есть несколько способов подключения аудио/видеооборудованя к видеомагнитофону. Иллюстрации ниже демонстрируют несколько примеров подобных подключений:

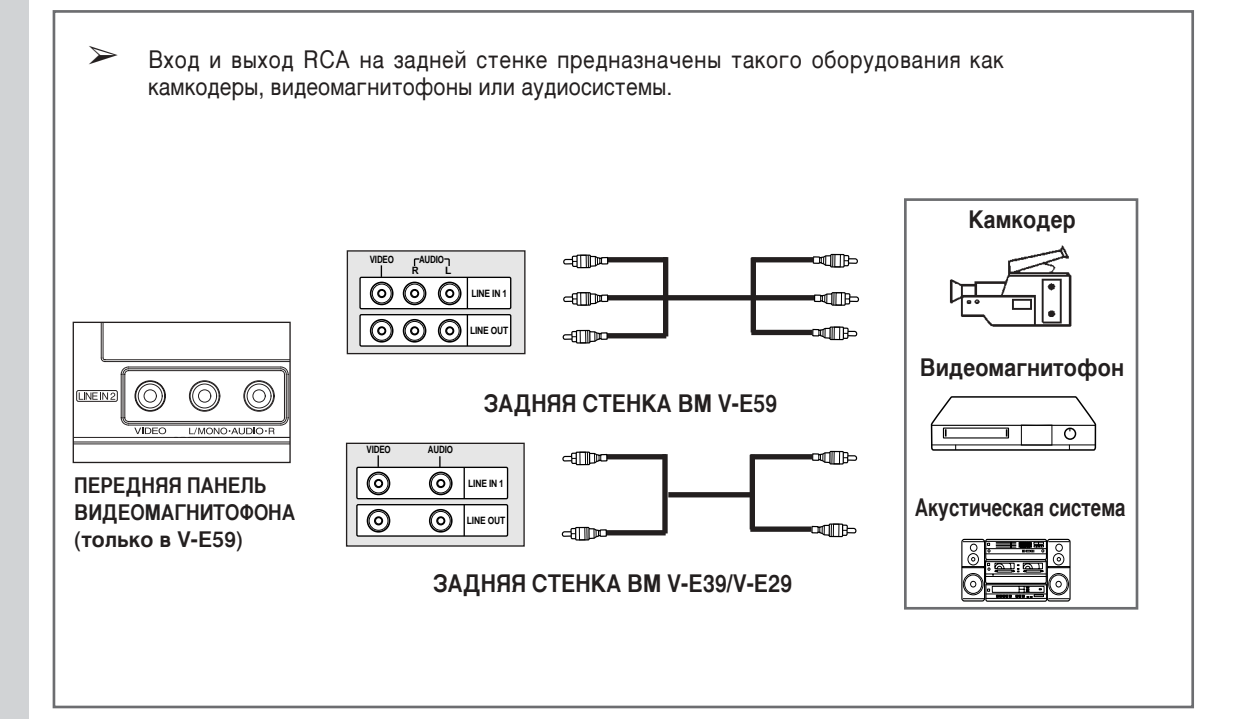

#### Включение и автоустановки

Ввод в действие видеомагнитофона производится автоматически при первом подключении его к электросети. Телевизионные станции будут занесены в память. Этот процесс займет несколько минут. После этого видеомагнитофон будет готов к работе.

- Подключите коаксиальный кабель, как показано на стр. 9. (Подключение видеомагнитофона к телевизору с помощью коаксиального кабеля)
- 2 Подключите видеомагнитофон к сетевой розетке. Появится сообщение: "AUTO SET-UP WILL BE STARTED. CHECK ANTENNA AND TV CABLE CONNECTION" (Начинается автонастройка. Проверьте подключения антенны и кабеля).
- 3 Нажимайте кнопку •, пока не появится строка RF Receiving system. Затем нажмите ОК для подтверждения выбора.
- Процесс закончится через несколько минут.
   Количество станций, автоматически занесенное в память видеомагнитофона, зависит от того, сколько их удалось найти.
- 5 По окончании операции дважды нажмите кнопку MENU и выйдите из меню.

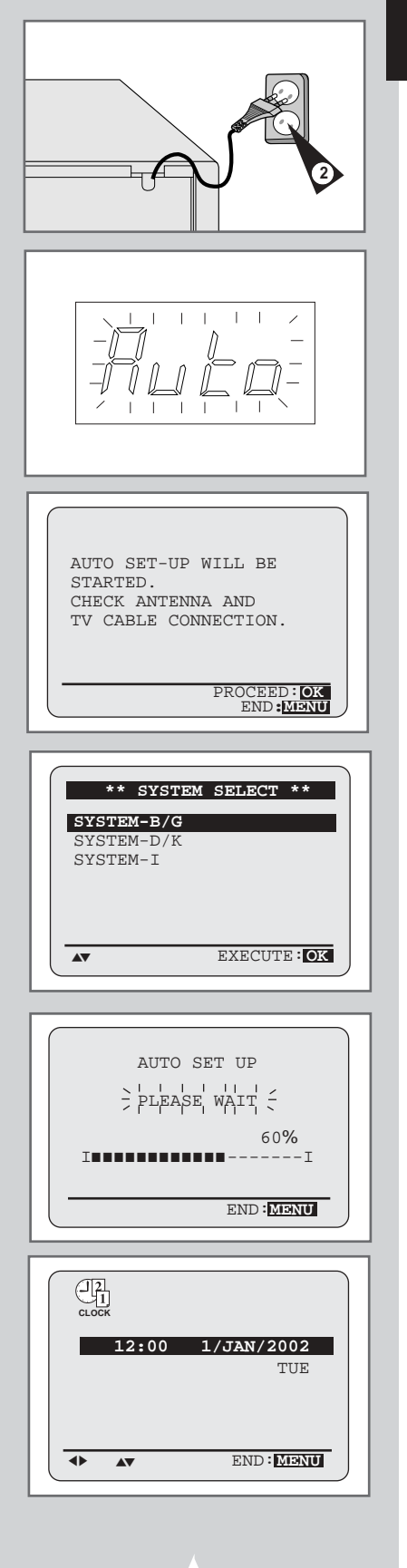

#### Настройка телевизора на видеомагнитофон

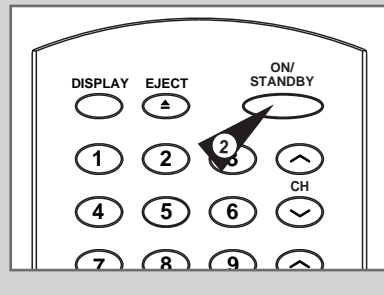

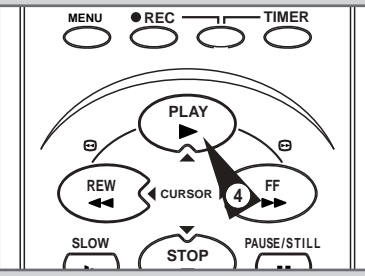

Вам необходимо настраивать телевизионный приемник на работу с магнитофоном только в том случае, если вы не пользуетесь кабелем RCA.

- Если используется кабель RCA, то для просмотра записей с видеомагнитофона телевизор должен быть установлен в режим аудио/видео (AV).
- Включите телевизор.
- 2 Включите видеомагнитофон, нажав кнопку ON/STANDBY (вкл/дежурный режим) на передней панели видеомагнитофона или на пульте дистанционного управления.
- 3 Выберите канал телевизора, который будет зарезервирован для работы с видеомагнитофоном.
- 4 Вставьте в видеомагнитофон видеокассету. Убедитесь, что видеомагнитофон начал читать кассету, в противном случае нажмите кнопку PLAY (►).
- 5 Включите режим сканирования в телевизоре или переключитесь на 60 канал.
- 6 Плавно подстройте телевизор до получения четкого изображения и ясного звука.
- 7 Если найти звук и изображение не удается или есть помехи от соседних каналов, возможно, придется изменить установку выходного канала видеомагнитофона (см. раздел "Устранение неполадок" в этой инструкции).
- 8 Если изображение и звук идеальны, занесите этот канал в память телевизора.
  - <u>Результат</u>: Этот канал теперь зарезервирован для работы с видеомагнитофоном.

#### Как вставить батарейки в пульт дистанционного управления

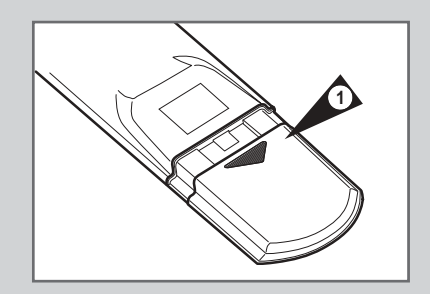

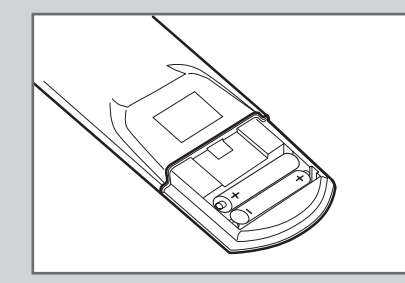

Вам необходимо вставить батарейки в пульте дистанционного управления или заменить их, если вы:

- Только что приобрели кассетный видеомагнитофон
- Обнаружили, что пульт дистанционного управления больше не действует
- 1 Чтобы снять крышку с отделения для батареек, нажмите на выступ на задней стороне пульта в направлении, указанном стрелкой.
- 2 Вставьте две батарейки типа ААА, R03 или другие подобные, обращая внимание на их полярность:
  - + на батарейке совместите с + на пульте
  - на батарейке совместите с на пульте
- **3** Закройте отделение для батареек, для чего совместите крышку с корпусом пульта и прижмите ее.

 Не устанавливайте разнородные батарейки (например, марганцевую вместе со щелочной).

#### Замечания относительно батареек

- Срок службы батареек зависит от условий работы и составляет примерно батареек примерно один год.
- Если пульт дистанционного управления барахлит, замените батарейки.
- Не сжигайте батарейки после использования.
- Если вы длительное время не пользуетесь пультом дистанционного управления, извлеките батарейки, чтобы исключить возможное повреждение пульта от коррозии батареек.

#### Уход за пультом дистанционного управления

- При использовании пульта ДУ нажимайте кнопки с интервалом примерно в 1 секунду. Это обеспечит его нормальную работу.
- Не оставляйте пульт дистанционного управления в местах с повышенной температурой или влажностью, а также берегите его от резких ударов.
- На датчик дистанционного управления видеомагнитофона не должен попадать яркий свет, например, прямой солнечный свет или искусственное освещение.
- Не проливайте воду и не кладите ничего влажного на пульт дистанционного управления.

#### Установка времени и даты

-2

Ваш видеомагнитофон снабжен календарем и часами в 24-часовом формате, которые предназначены для:

 Автоматического прекращения программы записи
 Предварительной установки видеомагнитофона в режим автоматической записи программы

Вам необходимо устанавливать дату и время, когда:

- Вы приобретаете кассетный видеомагнитофон
- Прибор остается без электроэнергии дольше часа
  - Не забывайте устанавливать часы при переходе с зимнего времени на летнее и наоборот.
- 1 Нажмите кнопку MENU (меню) на пульте дистанционного управления. <u>Результат</u>: На дисплей выводится меню программирования.
- 2 Выберите опцию CLOCK SET (установка часов), для чего воспользуйтесь кнопками ▲, ▼ или ◀, ►.
- **3** В подтверждение выбора нажмите кнопку ОК. <u>Результат</u>: На дисплей выводится меню **CLOCK SET**.
- 4 Чтобы установить часы, минуты, день, месяц и год, нажмите кнопку ◀ или ►.
  - Результат: Выбранная опция мигает.
- 5 Увеличение или уменьшение значения производится кнопкой ▲ или ▼.
  - <u>Результат</u>: Автоматически на дисплей выводится день недели.
  - Вы можете быстро прокрутить отображаемые значения, удерживая нажатыми кнопки <u>и</u>ли <u>v</u>.
- 6 По окончании операции дважды нажмите кнопку MENU и выйдите из меню.

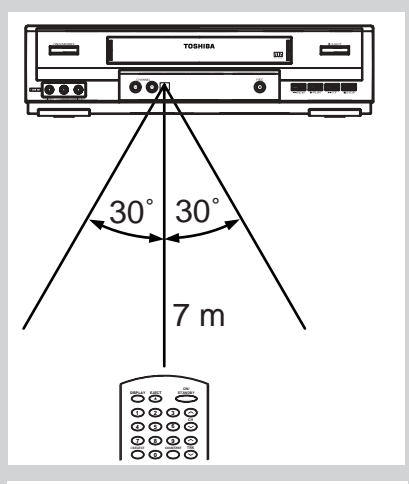

#### Примечания:

линии.

Направляйте пульт дистанционного управления на видеомагнитофон, как показано на рисунке.

Расстояние: Около 7 м от датчика на передней панели. Угол: в пределах 30 от осевой

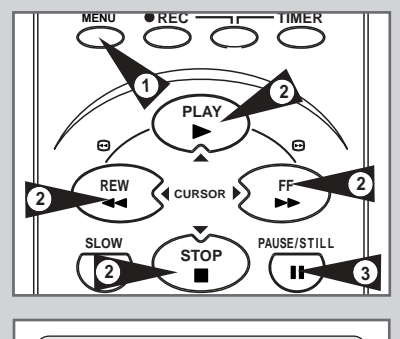

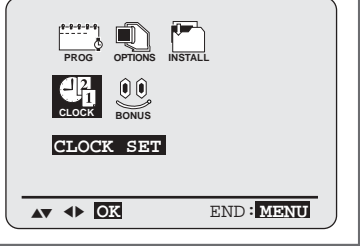

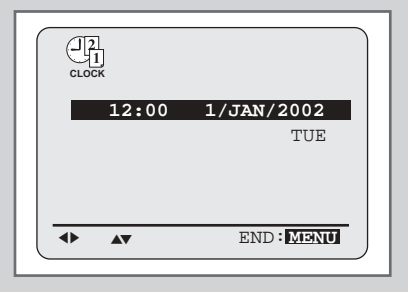

#### Отображение/сокрытие информации на экране

## RU

| PROG<br>PROG<br>CLOCK BONUS<br>USER SET                            | END : MANU                          |
|--------------------------------------------------------------------|-------------------------------------|
| V-E59                                                              |                                     |
| OFTIONS<br>OSD<br>TAPE SELECT<br>COLOUR SYSTEM<br>NICAM<br>PICTURE | :ON<br>:E180<br>:AUTO<br>:ON<br>:09 |
| <b>AT &gt;</b>                                                     | END: MENU                           |
| V-E39/V-E29                                                        |                                     |
| ÓSD<br>TAPE SELECT<br>COLOUR SYSTEM                                | :ON<br>:E180<br>:AUTO               |

:09

END: MENU

PICTURE

AV >

## Видеомагнитофон отображает большую часть информации о себе и о телевизоре.

Вам предоставлен выбор: отображать эту информацию на экране телевизора или скрывать ее (за исключением Index, меню программирования которого невозможно удалить с экрана).

- 1 Нажмите кнопку MENU на пульте дистанционного управления. Результат: На экран выводится меню программирования.
- 2 Выбор опции USER SET (установка пользователя) осуществляется кнопками ▲, ▼ или ◀, ►.
- 3 В подтверждение выбора нажмите кнопку ОК. <u>Результат</u>: На дисплей выводится меню USER SET.
- 4 Нажимайте кнопки ▲ или ▼ до тех пор, пока не будет выбрана опция OSD.
- Чтобы...
   Нажимайте < или ►, пока не будет...</li>
   Отображать информацию на экране выведено ОN (вкл).
   Не отображать информацию выведено OFF (выкл).
   По окончании операции дважды нажмите кнопку MENU, чтобы выйти из меню.

#### Установка выходного канала видеомагнитофона

Возможно, вам придется изменить выходной канал видеомагнитофона, если изображение искажено помехой или телевизор не может найти изображение. Вы также можете изменить выходной канал видеомагнитофона для подстройки частоты, на которой производится передача информации для отображения на экране.

- 1 Нажмите кнопку MENU на пульте дистанционного управления. <u>Результат</u>: На экран выводится меню программирования.
- 2 Выбор опции INSTALLATION (установка) производится нажатием кнопок ▲, ▼ или ◀, ►.
- **3** В подтверждение выбора нажмите кнопку ОК. <u>Результат</u>: На экран выводится меню **INSTALLATION**.
- 4 Нажимайте кнопки ▲ или ▼ до тех пор, пока не появится команда VCR OUTPUT CH (выходной канал).
- 5 Выберите требуемый выходной канал нажатием кнопок < или >.
- 6 По окончании операции дважды нажмите кнопку MENU, чтобы выйти из меню. Затем снова настройте телевизор (см. стр. 12).

| PROG OFTIONS INSTALL<br>PROG OFTIONS INSTALL<br>CLOCK BONUS<br>INSTALLATION |  |
|-----------------------------------------------------------------------------|--|
| AT I OK END: MENU                                                           |  |
|                                                                             |  |
| INSTALL<br>AUTO SET UP<br>MANILAL SET ID                                    |  |
| TV SYSTEM :G                                                                |  |
| VCR OUIPUI CH :CH60                                                         |  |

## Выбор радиочастотного выхода звукового сопровождения (G, I, K)

Вы можете выбрать режим звукового сопровождения (G, I, K) в зависимости от типа подключенного к видеомагнитофону телевизора.

- 1 Нажмите кнопку MENU на пульте дистанционного управления. <u>Результат</u>: На экран выводится меню программирования.
- 2 Выбор опции INSTALLATION (установка) производится нажатием кнопок ▲, ▼ или ◀, ►.
- 3 В подтверждение выбора нажмите кнопку ОК. <u>Результат</u>: На экран выводится меню INSTALLATION.
- 4 Нажимайте кнопки ▲ или ▼ до тех пор, пока не появится опция **TV SYSTEM** (система телевидения).
- 5 Чтобы выбрать G, I, K, нажмите кнопку ►.
- 6 По окончании операции дважды нажмите кнопку MENU, чтобы выйти из меню.

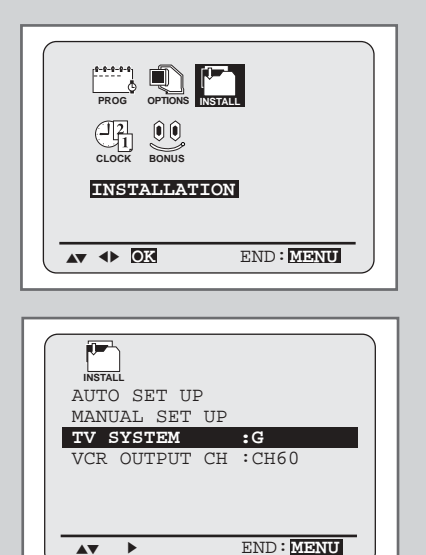

#### Автоматическая предварительная настройка на станции

2

7

## RU

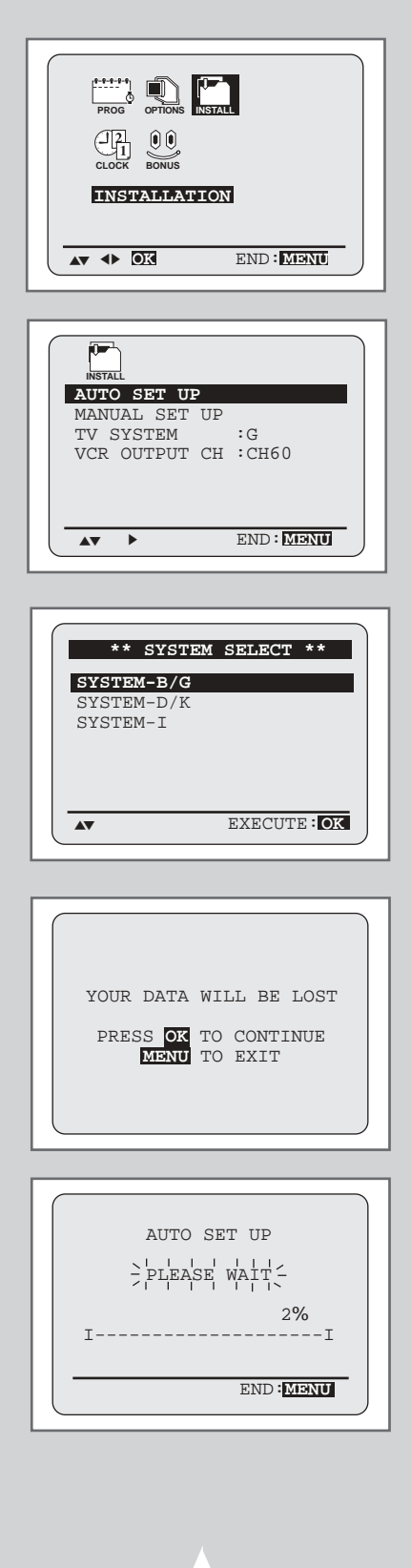

Вам нет необходимости производить предварительную настройку на станции, если эта операция уже выполнена автоматически (см. раздел Включение и автоустановки на стр. 11).

Видеомагнитофон имеет встроенный тюнер, предназначенный для приема вещательных телевизионных программ.

Предварительно вы должны настроиться на прием станции с помощью тюнера. Это можно сделать следующим образом:

- Включить и произвести установки автоматически (см. стр. 11)
- Автоматически
- Вручную (см. стр. 17)

Вы можете занести в память до 80 станций.

| 1 | Нажмите кнопку MENU на пульте дистанционного управления. <u>Результат</u> : На экран выводится меню программирования.                                       |
|---|----------------------------------------------------------------------------------------------------|
| 2 | Выбор опции <b>INSTALLATION</b> (установка) производится кнопками <b>▲</b> , <b>▼</b> или <b>∢</b> , <b>▶</b> .                                             |
| 3 | В подтверждение выбора нажмите кнопку ОК.<br><u>Результат</u> : На экран выводится меню <b>INSTALLATION</b> .                                               |
| 4 | Нажимайте кнопки ▲ или ▼ до тех пор, пока не появится опция<br>AUTO SET UP (автоматическая установка).<br>Нажмите кнопку ▶ чтобы подтвердить выбор команды. |
| 5 | Нажимайте кнопку — пока не появится строка ВЕ Весеіуіра                                                                                                    |

- Нажимайте кнопку ▼, пока не появится строка RF Receiving
   System.
- 6 Нажмите кнопку ОК для начала автосканирования.
  - <u>Результат:</u> На экране телевизора мигает индикация **PLEASE WAIT** (ждите...).
    - Происходит сканирование первого частотного диапазона, и первая найденная станция выводится на экран и заносится в память.
    - Видеомагнитофон продолжает поиск следующей станции и т.д.
    - По окончании процедуры автоматического сканирования видеомагнитофон автоматически переключается на программу 1.
  - Количество станций, автоматически занесенное в память видеомагнитофона, зависит от того, сколько их удалось найти
  - Если вы желаете прервать процесс сканирования до его окончания, нажмите три раза кнопку MENU и выйдите из меню.
    - По окончании процедуры сканирования отдельные станции могут быть занесены в память несколько раз; выберите станцию с наилучшим качеством приема и удалите ненужные (см. стр. 18).

#### Ручная предварительная настройка на станции

Видеомагнитофон имеет встроенный тюнер, предназначенный для приема вещательных телевизионных программ. Предварительно вы должны настроиться на прием станции с

помощью тонера. Это можно сделать следующи образование

- Включить и произвести установки автоматически (см. стр. 11)
  - Автоматически (см. стр. 16)
  - Вручную

#### Вы можете занести в память до 50 станций.

Вам нет необходимости вручную предварительно настраиваться на станции, если настройка уже выполнена автоматически.

- 1 Нажмите кнопку MENU на пульте дистанционного управления. Результат: На экран выводится меню программирования. 2 Выбор опции INSTALLATION производится кнопками ▲, ▼ или ◀, ►. 3 В подтверждение выбора нажмите кнопку ОК. Результат: На экран выводится меню INSTALLATION. Нажимайте кнопки ▲ или ▼ до тех пор, пока не появится команда МАNUAL SET UP (настройка вручную). 4 5 Нажмите кнопку > чтобы подтвердить выбор этой опции. Результат: На экран выводится меню TV STATION TABLE (список телестанций). 6 Нажмите кнопку 🔺 или 🔻 чтобы выбрать требуемый занесенный в программу номер. 7 Предварительная настройка на станцию производится с помощью кнопки 🕨
  - <u>Результат</u>: На экран выводится меню **малиаг тилілс** (ручная настройка).
- 8 Чтобы начать сканирование, нажмите кнопку ◄ или ►. <u>Результат</u>: Сканируется частотный диапазон и отображается первая найденная станция.

Если вы знаете номер требуемого канала, нажмите цифровые кнопки на пульте дистанционного управления; например, для выбора канала 04 сначала нажмите "0", затем "0" и "4" (см. стр. 41).

| 9  | Если вы                                                                                                    | Тогда                                                                                                    |  |  |
|----|----------------------------------------------------------------------------------------------------|----------------------------------------------------------------------------------------------------|--|--|
|    | Желаете занести<br>в память отображаемую<br>станцию                                                        | <ul> <li>Нажимайте кнопки ▲ или ▼ до выбора<br/>опции MFT.</li> <li>Чтобы настроить изображение, если это<br/>необходимо, нажимайте кнопки ▶ или ◀.</li> <li>Для занесения станции в память нажмите<br/>кнопку OK.</li> </ul>              |  |  |
|    | Не желаете заносить<br>память отображаемую<br>станцию                                                      | <ul> <li>Нажимайте кнопки ▲ или ▼ до выбора в опции СН.</li> <li>Для продолжения сканирования частотного диапазона нажимайте кнопки ▶ или ◀ до отображения следующей станции</li> <li>Перейдите снова к началу операции по п. 9</li> </ul> |  |  |
| 10 | Повторяйте эту процедуру начиная с п. 6 до тех пор, пока не будут занесены в память все требуемые станции. |                                                                                                    |  |  |
| 11 | По окончании трижды                                                                                        | нажмите кнопку MENU и выйдите из меню.                                                                                                    |  |  |

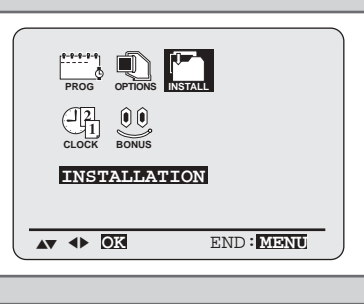

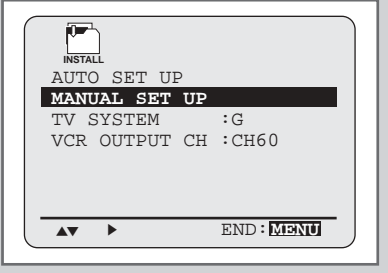

| ** | TV S | TATIO | N TABI | E **            |
|----|------|-------|--------|-----------------|
|    |      |       |        |                 |
| PR |      | CH    | 5      | SYTEN           |
| 1  |      | 004   | B/(    | J/D/F           |
| 2  |      |       |        |                 |
| 3  |      |       |        |                 |
| 4  |      |       |        |                 |
| 5  |      |       |        |                 |
|    | •    | 2     | WAPPI  | JG : <b>D</b> E |
|    |      |       |        |                 |

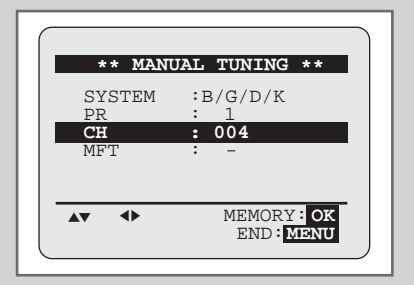

17

#### Стирание из памяти предварительно выбранной станции

## RU

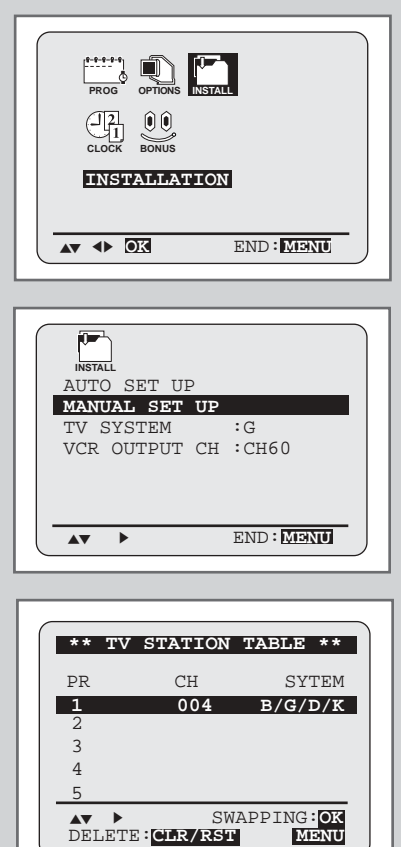

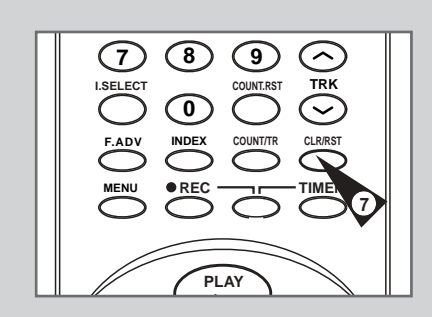

18

Если в память занесена станция:

- Которая вам не нужна
- В ошибочный пункт программы –

вы можете ее стереть.

- 1 Нажмите кнопку MENU на пульте дистанционного управления. <u>Результат</u>: На экран выводится меню программирования.
- 2 Выбор опции INSTALLATION производится кнопками ▲, ▼ или ◀, ►.
- **3** В подтверждение выбора нажмите кнопку ОК. <u>Результат</u>: На экран выведено меню **INSTALLATION**.
- 4 Нажимайте кнопки ▲ или ▼ до тех пор, пока не появится команда **MANUAL SET UP** (настройка вручную).
- 5 Для выбора этой опции нажмите кнопку ►. <u>Результат</u>: На экран выводится меню **TV STATION TABLE** (перечень телевизионных станций).
- 6 Нажимайте кнопки ▲ или ▼ до тех пор, пока не будет выбрана требуемая станция (PR).
- 7 Нажмите кнопку CLR/RST.
- 8 Повторяйте и далее операции по п. 6, пока не будут очищены все требуемые станции.
- 9 По окончании операций трижды нажмите кнопку MENU и выйдите из меню.

## Внесение изменений в таблицу предварительно выбранных станций

#### Вы можете реорганизовать заранее выбранные телестанции и присвоить станциям номера в соответствии с вашими предпочтениями.

- 1 Нажмите кнопку MENU на пульте дистанционного управления. <u>Результат</u>: На экран выводится меню программирования.
- 2 Выбор опции INSTALLATION производится кнопками ▲, ▼ или ◀, ►.
- **3** В подтверждение выбора нажмите кнопку ОК. <u>Результат</u>: На экран выводится меню **INSTALLATION**.
- 4 Нажимайте кнопки ▲ или ▼ до тех пор, пока не появится команда MANUAL SET UP (настройка вручную). Затем в подтверждение выбора нажмите кнопку ▶. <u>Результат</u>: На экран выводится меню TV STATION TABLE (список телестанций).
- 5 Нажимайте кнопки ▲или ▼ до тех пор, пока не будет выбрана требуемая заранее выбранная телестанция. <u>Результат</u>: В этот же момент выбранная станция появляется на телевизионном экране.
- 6 Чтобы присвоить станции новый номер, нажмите кнопку ОК на пульте дистанционного управления. (Например, чтобы переместить телестанцию в программе с номера 1 на номер 3)
- 7 Нажмите кнопку ▲ или ▼ чтобы выбрать требуемую позицию. Затем снова нажмите кнопку ОК чтобы заменить позицию.
- 8 Вы можете скорректировать эту станцию, повторив операции по п. 5 и далее.
- 9 По окончании операций трижды нажмите кнопку MENU и выйдите из меню.

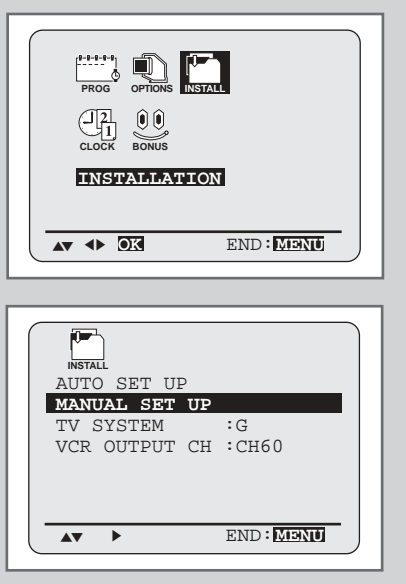

| ** T\ | / STATION | TABLE **  |
|-------|-----------|-----------|
| PR    | CH        | SYTEM     |
| 1     | 004       | B/G/D/K   |
| 2     |           |           |
| 3     |           |           |
| 4     |           |           |
| 5     |           |           |
|       | SW        | APPING:OK |

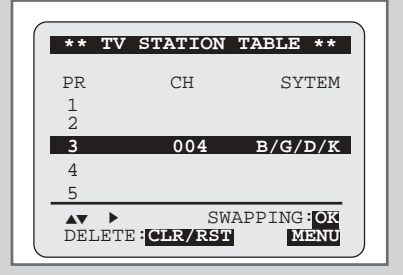

(RU)

#### Выбор типа видеокассет

#### PROG OPTIONS INSTALL USER SET END: MENU V-E59 : ON TAPE SELECT :E180 COLOUR SYSTEM :AUTO NICAM :ON PICTURE :09 end: menu ► V-E39/V-E29 OPTION OSD : ON TAPE SELECT :E180 COLOUR SYSTEM : AUTO PICTURE :09 • END: MENU

Если вы желаете пользоваться счетчиком ленты и видеть на дисплее время, оставшееся до окончания записи, вам необходимо указать тип вставленной кассеты.

- 1 Нажмите кнопку MENU на пульте дистанционного управления. <u>Результат</u>: На экран выводится меню программирования.
- 2 Чтобы выбрать опцию USER SET (настройка пользователя), нажимайте кнопки ▲, ▼ или ◀, ►.
- **3** В подтверждение выбора нажмите кнопку ОК.
- 4 Нажимайте соответствующую кнопку ▲ или ▼, пока не будет выбрана опция **ТАРЕ SELECT** (выбор ленты).
- 5 Нажимайте кнопку ◀ или ► столько раз, сколько потребуется чтобы отобразить на дисплее истинную длину ленты в кассете.

| <b>⊢</b> ►E180 - | — <b>►</b> E240 |   |
|------------------|-----------------|---|
| E 300            | <b>→</b> E260   | - |

6 Дважды нажмите кнопку MENU и выйдите из меню.

#### Выбор скорости записи

| Tuno  | Becording Time (in SB) |
|-------|------------------------|
| туре  | Recording Time (in SP) |
| E-180 | 180 mins. or 3 hours   |
| E-240 | 240 mins. or 4 hours   |
| E-260 | 260 mins. or           |
|       | 4 hours and 20 mins.   |
| E-300 | 300 mins. or 5 hours   |

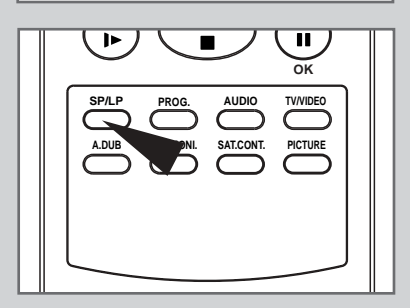

Записывать на кассету можно на двух скоростях:

- SP (Обычное воспроизведение)
- LP (Длительное воспроизведение)

В режиме длительного воспроизведения:

• Продолжительность записи удваивается

| Чтобы записать на кассету               | Нажмите кнопку SPEED на<br>пульте дистанционного<br>управления, пока |
|-----------------------------------------|----------------------------------------------------------------------|
| В обычном режиме<br>воспроизведения     | на дисплее не появится SP.                                           |
| В режиме длительного<br>воспроизведения | на дисплее не появится LP.                                           |

### NICAM (только в V-E59)

Программы NICAM подразделяются на три типа. NICAM Stereo, NICAM Mono и Bilingual (передача на другом языке). Программы NICAM всегда имеют обычное монофоническое звуковое сопровождение, и вы можете выбрать звучание по своему вкусу.

См. стр. 29.

- 1 Нажмите кнопку MENU на пульте дистанционного управления. <u>Результат</u>: На дисплей выводится меню программирования.
- 2 Выбор опции USER SET производится кнопками ▲, ▼ или ◀, ►.
- **3** В подтверждение выбора нажмите кнопку ОК. <u>Результат</u>: На дисплей выводится меню **USER SET**.
- 4 Нажимайте кнопки 🔺 или 🔻 до появления опции NICAM.

| 5 | Чтобы                   | Нажимайте ◀ или ►<br>до тех пор, пока                                                                                                    |
|---|-------------------------|----------------------------------------------------------------------------------------------------|
|   | Монофонический<br>режим | На дисплее ОFF (выкл).<br>ОFF: Только в этом положении можно<br>записывать обычное<br>монофоническое звуковое<br>сопровождение при приеме станций<br>в режиме NICAM, если<br>стереозвучание нарушено титрами. |
|   | Режим NICAM             | На дисплее <b>ОN</b> (вкл).<br><b>ОN</b> : нормальная установка в этом<br>положении.                                                                                                    |
|   |                         |                                                                                                    |

6 По окончании операции дважды нажмите кнопку MENU и выйдите из меню.

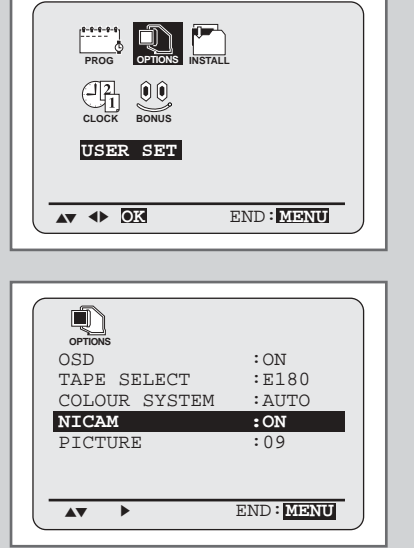

RU

(RU)

#### Защита кассет с записью

Каждая видеокассета имеет предохранительный выступ, защищающий запись от случайного стирания. Если этот выступ сломан, вы не сможете сделать запись на ленту.

- Если вы желаете защитить кассету, сломайте выступ небольшой отверткой.
- Чтобы сделать повторную запись на защищенную кассету (предохранительный выступ сломан), закройте отверстие клейкой лентой.

#### Немедленная запись программы

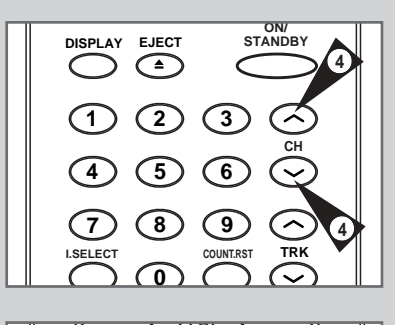

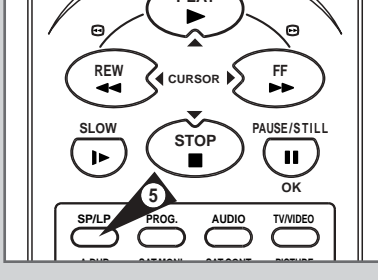

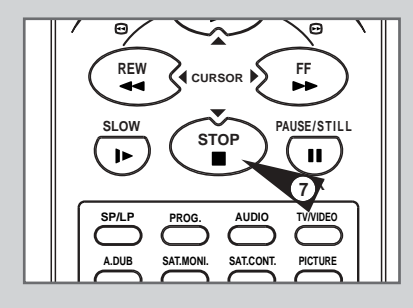

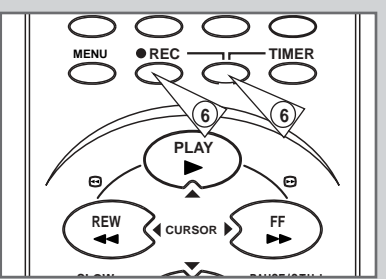

Прежде, чем записывать программу, вам необходимо настроиться на соответствующую станцию (если только вы не намерены записать программу внешнего источника). В противном случае обратитесь к страницам 16 и 17.

| 1 | включите телевизор.                  |
|---|--------------------------------------|
| 2 | Чтобы наблюдать программу во время з |

- Чтобы наблюдать программу во время записи, выберите телевизионный канал, зарезервированный для работы с видеомагнитофоном (или вход AV, если он использован).
- 3 Вставьте кассету, на которую должна быть записана программа, окно должно быть видно, предохранительный выступ цел или отверстие закрыто клейкой лентой. Результат: Видеомагнитофон включается автоматически.
  - Выберите:

4

- Станцию для записи кнопками СН ( ~ или ~) или
- Источник LINE IN 1 или LINE IN 2 с помощью кнопки I.SELECT (выбор входа) для внешнего источника видеосигнала или тюнера спутникового телевидения.
   Результат: На экране отображается номер станции, программу

<u>тезультат</u>: на экране отооражается номер станции, программу можно просматривать по телевизору.

- 5 Выберите скорость записи (SP/LP), нажимая кнопку SP/LP столько раз, сколько требуется (см. стр. 20).
- 6 Для начала записи нажмите обе кнопки REC. <u>Результат</u>: На экране телевизора и на дисплее видеомагнитофона появляется индикатор записи. На ленту записывается индекс (см. стр. 32).
- 7 Чтобы остановить запись, один раз нажмите кнопку
  - Если кассета выбрасывается из видеомагнитофона при начале записи, проверьте целостность предохранительного выступа или закройте отверстие клейкой лентой.
    - Если лента кончилась во время записи, кассета будет автоматически перемотана.

заданное время.

#### Запись программы с автостопом

Эта функция позволяет вести запись программ продолжительностью до девяти часов. (LP) Видеомагнитофон автоматически остановится через

1 Включите телевизор. 2 Чтобы просматривать записываемую программу, выберите телевизионный канал, зарезервированный для работы с видеомагнитофоном (или вход AV, если он используется) 3 Вставьте кассету, на которую должна быть записана программа, окно должно быть видно, предохранительный выступ цел или отверстие закрыто клейкой лентой. Результат: Видеомагнитофон включается автоматически. 4 Выберите: Станцию для записи кнопками CH (~ или ~) ٠ или Источник LINE IN 1 или LINE IN 2 с помощью кнопки

INPUT.SELECT (выбор входа) для внешнего источника видеосигнала или тюнера спутникового телевидения.

<u>Результат</u>: На экране отображается номер станции, программу можно просматривать по телевизору.

- 5 Выберите скорость записи (SP/LP), нажимая кнопку SP/LP столько раз, сколько требуется (см. стр. 20).
- 6 Для начала записи нажмите обе кнопки REC. <u>Результат</u>: На экране телевизора и на дисплее видеомагнитофона по¤вляется индикатор записи. На ленту записывается индекс (см. стр. 32).
- 7 Нажмите кнопку REC несколько раз чтобы увеличить время записи на:
  - 30-минутные интервалы вплоть до четырех часов
  - 1-часовые интервалы вплоть до девяти часов (LP)

<u>Результат</u>: Продолжительность отображается на дисплее телевизора. Выбранная программа будет записываться в течение установленного времени. По истечении этого времени видеомагнитофон автоматически остановит запись.

8 Если вы желаете остановить запись, не дожидаясь конца программы, нажмите кнопку ON/STANDBY.

Если во время записи кончилась лента:

• Запись останавливается

3

 Видеомагнитофон автоматически выключается

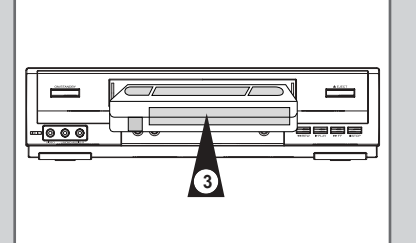

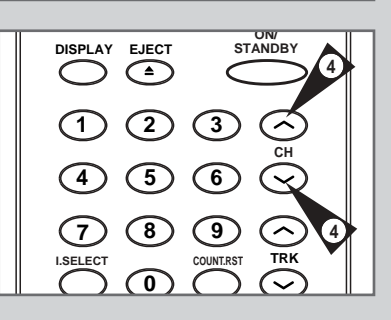

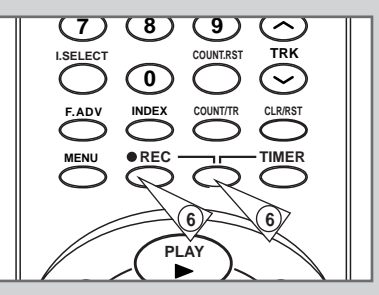

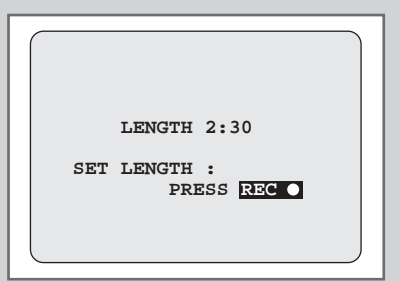

#### Использование возможности записи программы по таймеру (TIMER)

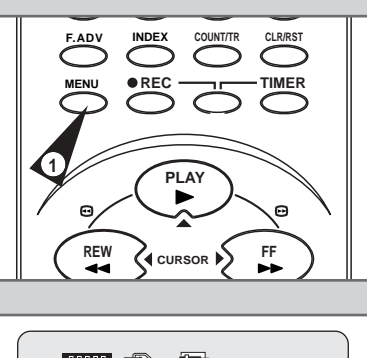

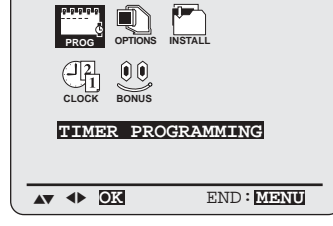

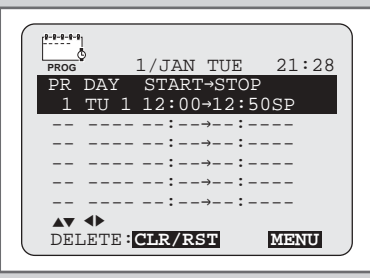

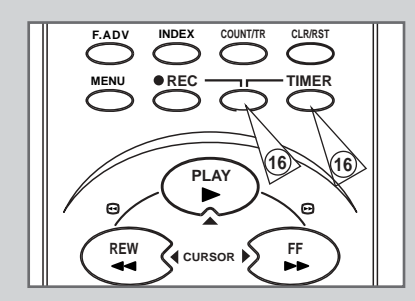

24

Возможность прораммирования по таймеру позволяет вам устанавливать видеомагнитофон на запись программы за месяц до того, как эта программа выйдет в эфир. Можно настроить таким образом до шести программ.

- Перед настройкой на запись проверьте правильность установки даты и времени суток.
- 1 Нажмите кнопку MENU на пульте дистанционного управления. Результат: На экран выводится меню программирования.
- 2 Нажмите кнопку ОК в подтверждение выбора программирования по таймеру(TIMER PROGRAMMING). <u>Результат</u>: На экран выводится меню TIMER PROGRAMMING.
- **3** Нажмите кнопку ► для выбора источника сигнала.
- 4 Выберите требуемую станцию кнопками ▲, ▼или воспользуйтесь кнопкой I.SELECT чтобы выбрать первый или второй линейный вход.
- 5 Нажмите ►, чтобы выбрать день записи.
- 6 Выберите требуемый день кнопками ▲ или ▼.
- 7 Нажмите ►, чтобы выбрать время начала записи.
- 8 Выберите требуемый час кнопками ▲ или ▼.
- 9 Нажмите ►, чтобы выбрать минуты.
- 10 Выберите значение минут кнопками 🔺 или 🔻.
- 11 Нажмите >, чтобы выбрать время окончания записи.
- 12 Выберите требуемое время окончания записи кнопками ▲или ▼ и выполните те же операции, как и при выборе времени начала записи.
- **13** Нажмите ▶, чтобы выбрать скорость записи (AUTO/SP/LP).
- 14 Кнопками ▲ или ▼ выберите скорость записи АUTO, SP (обычное воспроизведение), LP (продолжительное воспроизведение).
- 15 По окончании процедуры нажмите кнопку MENU.
- 16 Включите таймер, одновременно нажав обе кнопки TIMER. Если по какой-то причине вы хотите выключить таймер, просто нажмите две кнопки TIMER снова. <u>Результат</u>: Перед началом записи видеомагнитофон сравнивает время, записанное в таймер, со
  - временем, оставшимся до конца ленты на кассете.

#### Автовыбор скорости ленты

A.

Функция видеомагнитофона "Автовыбор скорости ленты" выполняет сравнение продолжительности записи, заданное таймером, с истинным временем, оставшимся до конца записи на вставленной ленте. Если ленты не достаточно для выполнения всей записи по таймеру в режиме AUTO, видеомагнитофон автоматически переключается в режим LP, чтобы записать всю программу целиком.

Например, если предстоящая запись по таймеру в режиме AUTO должна продлиться один час, а запас ленты во вставленной кассете только на 40 минут, видеомагнитофон будет в течение 20 минут вести запись в режиме SP, затем переключится в режим LP, чтобы записать всю программу.

#### Проверка предварительных установок записи

Вы можете проверять предварительные установки записи, когда:

- Вы закончили предварительную настройку видеомагнитофон
- Вы забыли, какую программу запишет видеомагнитофон
- 1 Нажмите кнопку MENU на пульте дистанционного управления. <u>Результат</u>: На экран выводится меню программирования.
- 2 Нажмите кнопку ОК в подтверждение выбора программирования по таймеру (**TIMER PROGRAMMING**). <u>Результат</u>: На экран выводится меню **TIMER PROGRAMMING**.
- 3 Кнопкой ▲ или ▼ выберите требуемую программу.
- 4 Кнопкой ▲ или ▼ выберите и измените любой требуемый параметр. Посмотрите на предыдущей странице более подробные сведения.
- 5 По окончании операции нажмите кнопку MENU.

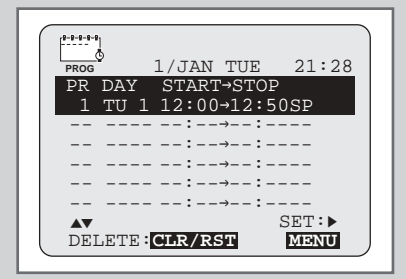

#### Отмена предварительных установок записи

#### Вы можете отменить любую программу, если она:

- Неверно запрограммирована
- Больше не требуется
- 1 Нажмите кнопку MENU на пульте дистанционного управления. <u>Результат</u>: На экран выводится меню программирования.
- 2 Нажмите кнопку ОК в подтверждение выбора программирования по таймеру(TIMER PROGRAMMING). Результат: На экран выводится меню TIMER PROGRAMMING.
- **3** Выберите отменяемую программу кнопкой ▲ или ▼.
- 4 Для отмены выбранной программы нажмите кнопку CLR/RST. <u>Результат</u>: Вся информация о записи будет стерта, запись вещательной программы производиться не будет.
- 5 По окончании операции нажмите кнопку MENU.

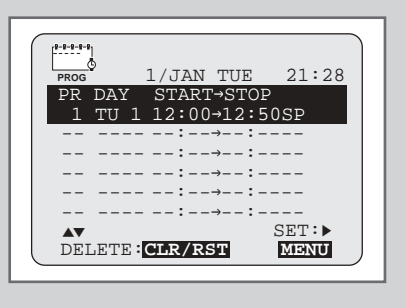

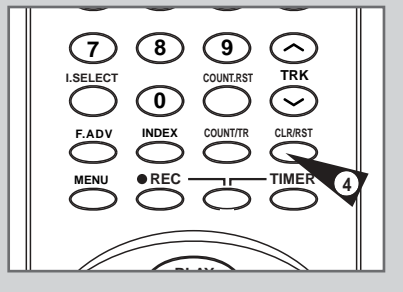

RU

#### Проигрывание кассеты

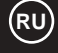

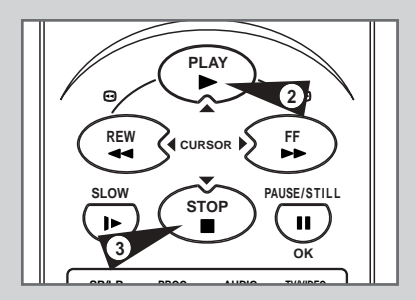

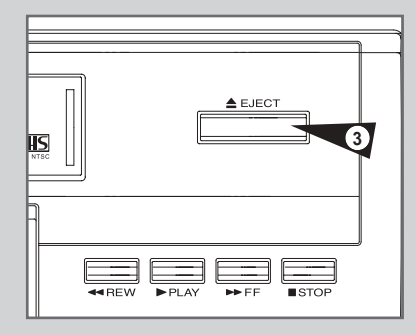

| касс | ету.                                                        |
|------|-------------------------------------------------------------|
| 1    | Включите видеомагнитофон и телевизор.                       |
| 2    | Вставьте видеокассету в видеоплейер. Если предохранительный |

Эта функция позволяет вам проиграть любую записанную

выступ на кассете не удален, нажмите ►.
 Если выступ сломан, воспроизведение записи начнется автоматически.
 При загрузке кассеты оптимальное положение ленты выбирается автоматически, что снижает помехи (цифровой автотрекинг).
 Если при проигрывании кассеты лента кончилась, кассета автоматически будет перемотана.
 Ленты с записью в системе NTSC, записанные на другом видеомагнитофоне, проигрывать на данном

|   | видеомаї нитофоне можно, н | ю записывать на них невозможно. |
|---|----------------------------|---------------------------------|
| 3 | Чтобы                      | Нажмите                         |
|   | Остановить воспроизведение | ■ (STOP).                       |
|   | Вынуть кассету             | ▲ (EJECT).                      |

#### Ручная настройка изображения

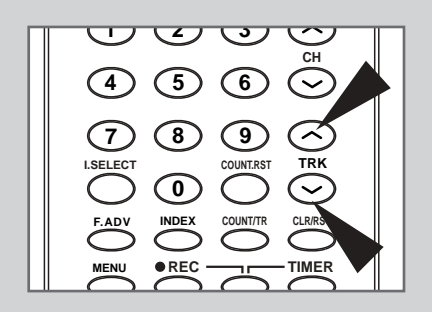

## Возможность регулировки позволяет вам вручную получить наилучшее качество изображения.

Если во время воспроизведения записи появляются шумовые полосы или помехи, проведите ручную настройку кнопками TRK ( ~ или ~ ) до получения четкого и стабильного изображения.

Результат: • Появились шумовые полосы.

- Вы настроили изображение.
- Треки пропали, когда вы отпустили кнопку.

#### Регулировка изображения

## Возможность регулировки позволяет вам настроить контрастность вручную на собственный вкус.

- Во время воспроизведения нажмите кнопку MENU на пульте дистанционного управления. Результат: На экране появится главное меню.
- 2 Кнопками ▲, ▼ или ◀, ▶ выберите команду USER SET.
- 3 Кнопкой ОК подтвердите выбор. Результат: На экран выводится меню USER SET.
- 4 Нажимайте кнопки ▲ или ▼ до тех пор, пока не будет выбрана опция **PICTURE**.
- 5 Нажимая кнопки < или ►, добейтесь нужного вам качества изображения.

Возможность регулировки изображения позволяет вам настроить контрастность вручную, нажимая PICTURE на пульте ДУ.

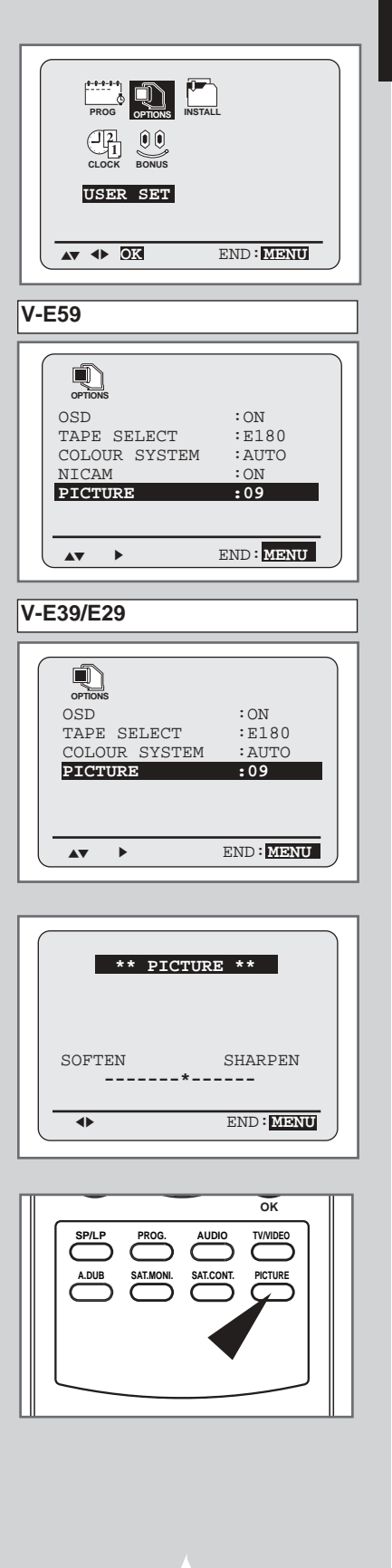

#### Выбор системы цветности

## RU

| PROG<br>PROG<br>LIZI<br>CLOCK BONUS<br>USER SET | INSTALL   |
|-------------------------------------------------|-----------|
|                                                 | END: MENU |
| V-E59                                           |           |
|                                                 |           |
| OPTIONS                                         | . 0.1     |
| TAPE SELECT                                     | :E180     |
| COLOUR SYST                                     | EM :AUTO  |
| NICAM                                           | : ON      |
| FICIORE                                         | • 0 9     |
| <b>AV</b>                                       | END: MENU |
| V-E39/V-E29                                     |           |
|                                                 |           |
| OPTIONS                                         |           |

OSD :ON TAPE SELECT :E180 COLOUR SYSTEM :AUTO PICTURE :09 Перед записью или воспроизведением кассеты вы можете выбрать необходимый системе стандарт.

- При воспроизведении на видеомагнитофоне записи, сделанной в системе NTSC, установите систему цветности, соответствующую вашему телевизору. Если телевизор работает только в системе PAL, установите NTPB. Если телевизор мультисистемный (совместимый NTSC 4.43/3.58), установите NT4.43/3.58 – и вы сможете записывать в системе NT4.43/3.58.
- 1 Нажмите кнопку MENU на пульте дистанционного управления. <u>Результат</u>: На экран выводится меню программирования.
- 2 Кнопками ▲, ▼ или ◀, ▶ выберите опцию USER SET.
- **3** В подтверждение выбора нажмите кнопку ОК. <u>Результат</u>: На экран выводится меню **USER SET**.
- 4 Нажимайте кнопки ▲или ▼, чтобы выбрать опцию COLOUR SYSTEM (система цветности).
- 5 Во время воспроизведения кнопкой ▶ выберите АUTO → PAL → MESECAM → B/W или NT4.43 → NTPB.
  - AUTO
     При воспроизведении записи с кассеты видеомагнитофон автоматически выбирает стандарт системы.

     B/W
     Черно-белое изображение
- 6 По окончании операции дважды нажмите кнопку MENU и выйдите их меню.

### Выбор режима звуковоспроизведения (только в V-E59)

При просмотре телевизионной программы или воспроизведении видеокассеты HI-FI нажмите кнопку AUDIO для выбора нужного выходного сигнала. При каждом нажатии кнопки AUDIO характер выходного сигнала меняется в порядке, указанном ниже:

| Выбор режима<br>аудиовыхода<br>Экранное<br>меню\Звук | Стереозвук                                                                 | Двуязычное<br>озвучивание                                                                            | Стандартное<br>звуковое<br>вещание |
|------------------------------------------------------|----------------------------------------------------------------------------|----------------------------------------------------------------------------------------------------|------------------------------------|
|                                                      | Стерео: (левый и<br>правый каналы)                                         | В левый канал<br>подается основной<br>сигал, в правый канал<br>подается<br>дополнительный<br>сигнал. | Монозву-<br>чание.                 |
| → L<br>→ L<br>→ L<br>→ L                             | Левый канал подается<br>как на левую, так и на<br>правую аудиосистему.     | Левый (основной)<br>канал подается как на<br>левую, так и на<br>правую аудиосистему.                 | Монозву-<br>чание.                 |
| - <b>R</b>                                           | Правый канал<br>подается как на<br>левую, так и на<br>правую аудиосистему. | Второй<br>(дополнительный)<br>канал подается как на<br>левую, так и на<br>правую аудиосистему.       | Монозву-<br>чание.                 |
| MIX                                                  | Звук микшируется из левого и правого каналов и<br>обычной аудиодорожки.    |                                                                                                    |                                    |
| MONO                                                 | Монозвучание.                                                              | Канал I (основной)<br>подается как на<br>левую, так и на<br>правую аудиосистему.                     | Монозву-<br>чание.                 |

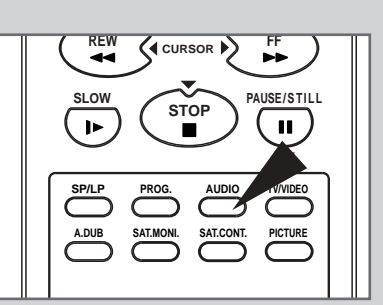

### Выбор режима молчания (только в моделях V-E39/V-E29)

#### Вы можете убрать звук одним нажатием кнопки.

Для включения или отмены режима приглушенного звучания просто нажмите кнопку AUDIO на пульте ДУ.

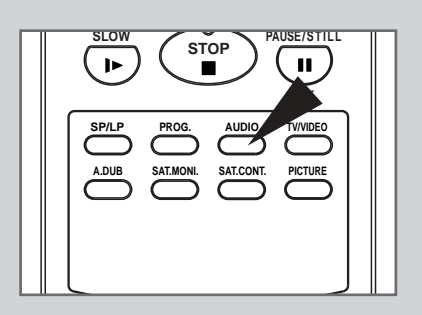

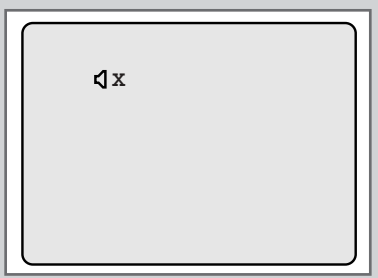

RU

#### Замедленное воспроизведение

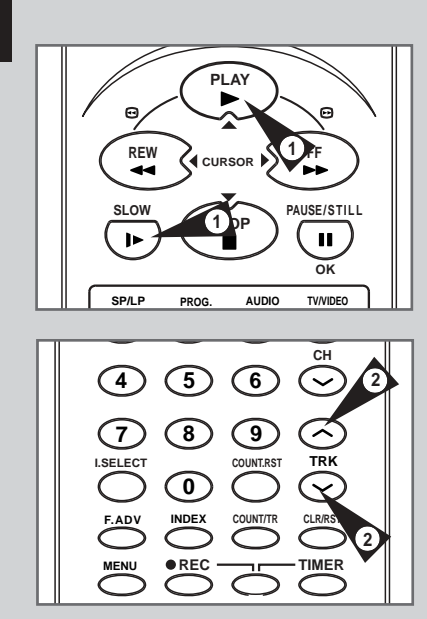

Вы можете проигрывать кассеты в замедленном темпе.

В режиме замедленного воспроизведения звуковое сопровождение отсутствует.

#### 1 Нажмите:

- ◆ PLAY (►) чтобы начать воспроизведение
- Нажмите и отпустите кнопку SLOW ( ▶) на пульте дистанционного управления. Если вы нажмете кнопку SLOW ( ▶) дважды, начнется замедленное воспроизведение со скоростью 1/12 нормальной.
- Чтобы вернуться к обычному воспроизведению, нажмите кнопку PLAY (>).
- 2 При воспроизведении в замедленном режиме могут возникнуть помехи. Воспользуйтесь кнопками ТВК (∧ или ∨) чтобы устранить этот эффект.

Если вы пользуетесь функцией замедленного воспроизведения более п¤ти минут, видеомагнитофон автоматически перейдет в режим обычного воспроизведения, чтобы защитить:

- Кассету
- Видеоголовки

#### Покадровое воспроизведение

#### Вы можете:

- Остановить кассету на определенном кадре (изображении)
- Перейти к следующему кадру

При покадровом воспроизведении звуковое сопровождение отсутствует.

#### 1 Нажмите:

- ◆ PLAY (►) для начала воспроизведения записи
- PAUSE/STILL (II), чтобы остановить ленту на данном изображении
- F.ADV, чтобы перейти к следующему кадру
- 2 Чтобы вернуться к обычному воспроизведению нажмите кнопку PAUSE/STILL (II).

Если вы пользуетесь функцией покадрового воспроизведения более пяти минут, видеомагнитофон автоматически перейдет к обычному воспроизведению, чтобы защитить кассету и видеоголовки.

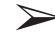

Вертикальная устойчивость: При покадровом воспроизведении могут возникнуть помехи. Воспользуйтесь кнопками TRK ( ^ или ~ ) чтобы устранить этот эффект.

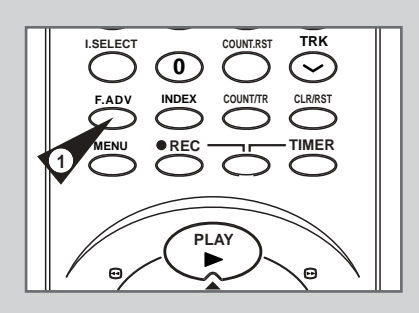

#### Поиск изображения, перемотка вперед/назад

Функция поиска изображения позволяет вам перемотать ленту вперед или назад и просмотреть определенный кадр.

- 1 Нажмите кнопку PLAY, видеомагнитофон перейдет в обычный режим воспроизведения. Во время воспроизведения нажмите и отпустите кнопку ► (или ◄). Видеомагнитофон начнет поиск и будет продолжать его с обычной скоростью в течение пяти минут.
- 2 Чтобы вернуться к обычному режиму воспроизведения, нажмите кнопку PLAY (►).
- Всли нажать и УДЕРЖИВАТЬ кнопку ▶ (или ◀), видеомагнитофон начнет поиск с 9-кратным увеличением скорости. Если отпустить кнопку ▶, видеомагнитофон перейдет к поиску с 5-кратной скоростью. Чтобы вернуться в обычный режим воспроизведения, нажмите кнопку PLAY (▶).
- 4 Если в режиме поиска изображения в прямом направлении снова нажать кнопку ▶, видеомагнитофон перейдет в режим обычной перемотки вперед.
- 5 Аналогично, если снова нажать кнопку ◄ в режиме поиска в обратном направлении, видеомагнитофон перейдет в режим обычной перемотки назад.
- 6 Если во время перемотки вперед (◄) или назад (►) нажать кнопку ◄ (или ►), видеомагнитофон перейдет в режим поиска изображения.

#### Поиск заданного участка записи

 Image: Constraint of the second second se

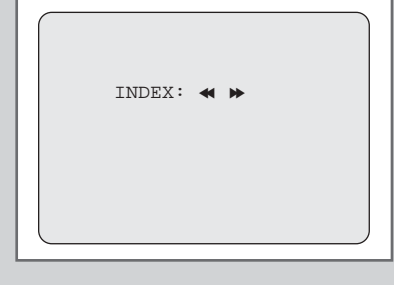

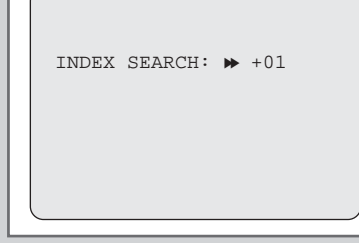

32

Каждый раз, когда начинается запись кассеты на видеомагнитофоне, на ленту в начале записи ставится "указатель".

Функция поиска позволяет вам найти определенный указатель при ускоренной перемотке в прямом или в обратном направлении и начать воспроизведение с этого места. В зависимости от заданного направления указатели пронумерованы в следующем порядке:

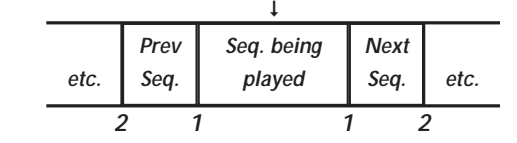

В видеомагнитофоне использована стандартная система указателей (VISS). В результате он может распознать любой указатель, поставленный другим видеомагнитофоном, в котором используется та же система, и наоборот.

#### Режим INTRO SCAN

| 1 | Чтобы найти определенный указатель нажмите кнопку INDEX.                                                                                                   |
|---|----------------------------------------------------------------------------------------------------|
| 2 | Кнопками REW(◀) или FF(➡) задайте направление поиска, в<br>котором находится требуемый участок программы.                                                  |
| 3 | Когда указатель будет найден, видеомагнитофон будет<br>воспроизводить запись в течение пяти секунд, после чего<br>продолжит поиск до следующего указателя. |
| 4 | Если вы хотите просмотреть запись с места, отмеченного<br>определенным указателем, просто нажмите кнопку ▶.                                                |

#### Поиск с пропуском указателя:

Эта возможность позволит вам быстро перемотать ленту до заданного места: Например, вы записали три разных программы на ленте и перемотали ее к началу; воспользовавшись этой функцией, вы можете перейти сразу к программе 2 простым нажатием кнопки INDEX.

| 1 | Чтобы начать поиск по указателю нажмите кнопку INDEX.                                                |  |
|---|----------------------------------------------------------------------------------------------------|--|
| 2 | Еще раз дважды нажмите кнопку ≪ или ▶ . Это<br>приведет вас прямо к началу требуемой программы.      |  |
| 3 | Поиск по указателю можно выполнять в прямом направлении:<br>(нажмите ➡) или в обратном: (нажмите ◀). |  |
| 4 | Чтобы отменить режим поиска по указателю просто нажмите кнопку 🕨 или 🔳 .                             |  |

#### Автоматическое повторение

Вы можете установить режим повторения чтобы повторить воспроизведение ленты с начала до конца.

- 1 Нажмите кнопку MENU на пульте дистанционного управления. <u>Результат</u>: На экран выводится меню программирования.
- 2 Нажмите кнопку ▲, ▼ или ◀, ► чтобы выбрать опцию EASY OPERATION (простота пользования).
- 3 В подтверждение выбора нажмите кнопку ОК. <u>Результат</u>: На экран выводится меню **EASY OPERATION**.
- 4 Нажимайте кнопку ▲ или ▼ до тех пор, пока не появится **REPEAT PLAY** (повторение).

| 5 | Чтобы               | Нажимайте ∢ или ▶, пока |  |
|---|---------------------|-------------------------|--|
|   | Повторение          | <b>ОN</b> на дисплее.   |  |
|   | Отказ от повторения | ОFF на дисплее.         |  |
|   |                     |                         |  |

6 По окончании операции дважды нажмите кнопку MENU и выйдите из меню.

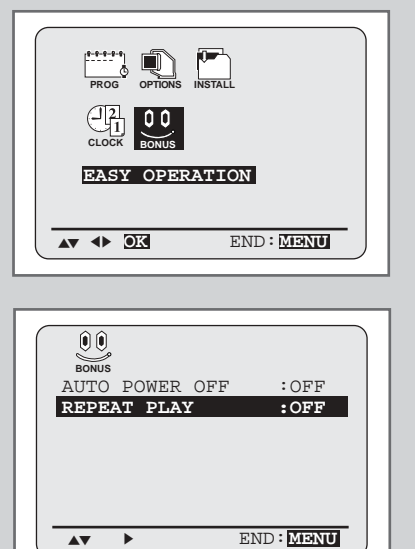

(RU)

#### Использование счетчика ленты

#### Счетчик ленты:

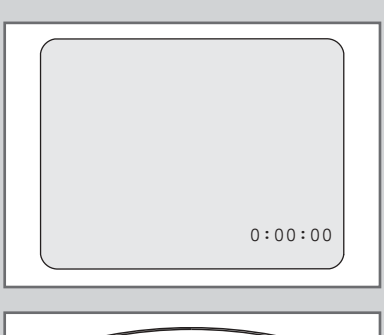

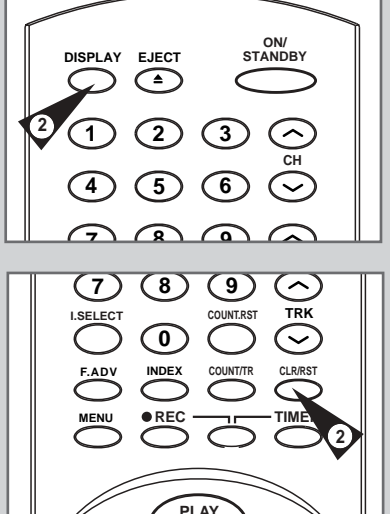

- Показывает истекшее время в режиме записи и воспроизведения (часы, минуты и секунды)
- Сбрасывается при загрузке кассеты в видеомагнитофон
- Позволяет легко найти начало определенного участка записи
- Если оставшееся время должно быть рассчитано точно, вы должны указать тип используемой кассеты.
- 1 Вставьте кассету в видеомагнитофон.
- 2 Чтобы установить счетчик на ноль в начале участка записи:
  - Дважды нажмите кнопку DISPLAY, чтобы отобразить счетчик
     Нажмите кнопку CLR/RST (сброс счетчика), когда вы
  - хотите установить ноль счетчика
- 3 Когда все готово,
  - Начните запись или воспроизведение.
  - ♦ Нажмите кнопку ■.
  - Чтобы быстро перемотать ленту в прямом или в обратном направлении к заданному участку, где счетчик был установлен на ноль, нажмите кнопку *ч*или *>*.

Информация, такая, как показание счетчика, может быть отображена на телевизионном экране (если вы не отключили режим OSD; см. стр. 14).

Нажмите кнопку DISP:

- Один раз для отображения текущей функции, номера программы, скорости записи, даты, времени суток и счетчика
   Дважды – для отображения только счетчика
- Дважды для отображения только счетчика
   Трижды для отображения времени, оставшегося до конца воспроизведения
- Четыре раза чтобы очистить дисплей

2

## Подключение входного аудио/видео кабеля RCA (только V-E59)

Вы можете подключить другое аудио/видео оборудование к видеомагнитофону с помощью кабелей, если имеются соответствующие выходы на выбранном оборудовании.

- <u>Примеры:</u> Вы хотите скопировать видеокассету с помощью второго видеомагнитофона (см. стр. 36).
  - Вы хотите воспроизвести и/или скопировать изображение, записанное на видеокамеру (см стр. 36).
  - Вы хотите скопировать на видеокассету с записью звук со стереосистемы (см. стр. 37).
  - Независимо от выбранного вида соединения следует всегда применять приложенный коаксиальный кабель. В противном случае при выключении видеомагнитофона изображение будет пропадать.
    - Перед подключением кабелей убедитесь, что телевизор и видеомагнитофон выключены.
  - 1 Подключите один конец аудио/видео кабеля RCA к гнезду VIDEO на передней панели видеомагнитофона.
  - 2 Вставьте второй конец аудио/видео кабеля в соответствующий выходной разъем другой системы (видеомагнитофона или телекамеры).
  - **3** Подключите один конец аудио/видео кабеля RCA к гнездам AUDIO INPUT на передней панели видеомагнитофона.
    - Обратите внимание на цветовую кодировку левого и правого каналов.
  - 4 Вставьте другой конец аудиокабеля в соответствующие разъемы другой системы (видеомагнитофона, видеокамеры или акустической Hi-Fi системы).

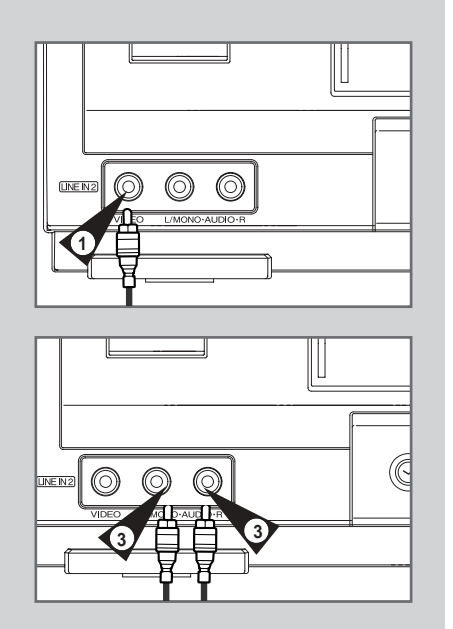

#### Использование функции редакторского монтажа

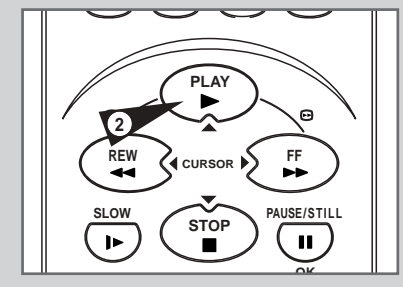

Эта функция позволяет вам вставлять новую запись в заданное место на кассете, сохраняя очень плавный переход от одной сцены к другой.

- Вставьте кассету, которую вы собираетесь редактировать, в видеомагнитофон.
- Начните воспроизведение кнопкой ►.
- 3 Когда лента дойдет до того места, с которого следует редактировать запись, нажмите кнопку PAUSE/STILL(пауза/стоп-кадр).
- 4 Нажимайте по мере необходимости кнопку F.ADV для покадрового просмотра до тех пор, пока не дойдете точно до места, откуда пойдет новая запись.
- 5 Пока видеомагнитофон находится в режиме стоп-кадра, нажмите две кнопки REC, чтобы включить функцию редакторского монтажа. Результат: При этом в окне дисплея будет мигать индикатор REC.
- Выберите источник, с которого вы хотите вести запись, для чего нажмите:
   ◆ Кнопки СН (∧или ∨) чтобы выбрать программу
  - телевещания
  - Кнопку I.SELECT чтобы выбрать первый или второй линейный вход.
- 7 Для начала записи нажмите кнопку ►.
- 8 По окончании записи нажмите кнопку 🔳.

#### Запись с другого видеомагнитофона или с видеокамеры

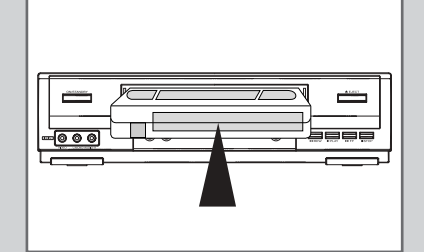

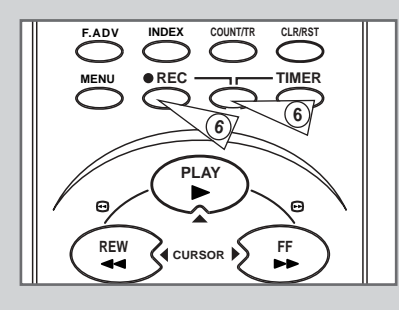

Вы можете сделать копию кассеты на своем видеомагнитофоне с другого видеоисточника, например, с другого видеомагнитофона или с видеокамеры.

- Копирование или перезапись кассет в любой форме без разрешения обладателей соответствующих прав является нарушением авторских прав.
- Подключите видеомагнитофон, с которого будет копироваться кассета, к соответствующим аудио и видео разъемам RCA на задней панели видеомагнитофона. Вы также можете пользоваться аудио и видео кабелем RCA,

подключив его ко входу LINE 2 на передней панели видеомагнитофона.

- 2 Вставьте чистую кассету в ваш видеомагнитофон.
- **3** Вставьте кассету с записью в другой источник видеосигнала (видеомагнитофон или видеокамеру).
- 4 Кнопкой I.SELECT (выбор входа) выберите соответствующий вход видеомагнитофона:
  - LINE 1 на задней панели
     LINE 2 на передней панели

 $\sum$ 

- 5 Начните воспроизведение копируемой кассеты.
- 6 Двумя кнопками REC начните запись на вашем видеомагнитофоне.
- 7 По окончании записи нажмите кнопку на обоих видеомагнитофонах.

Если вы хотите смотреть кассету во время ее копирования:

 Видеомагнитофон должен быть подключен к телевизору как обычно (подробное описание см. на стр.9).

#### Копирование аудеокассеты (только V-E59)

С помощью функции перезаписи звукового сопровождения можно стереть ранее записанное звуковое сопровождение и заменить его новым, причем источником может быть:

- Проигрыватель компакт-дисков
- Микрофон, подключенный к звуковой системе
- Кассетный проигрыватель

#### Ограничение:

Перезапись звукового сопровождения возможна только на продольный аудиотрек (обычный звук).

- Подключите аудиокабель RCA к соответствующему выходу звуковой системы (например, к проигрывателю компактдисков или аудиокассет).
- 2 Подключите другой конец аудиокабеля RCA к входным аудио (L, R) на передней панели видеомагнитофона.
- 3 Вставьте кассету с записью, на которой вы хотите заменить звуковой трек, и нажмите кнопку PLAY (►) чтобы начать запись.
- 4 Найдите сюжет, где вы хотите заменить звуковой трек, и нажмите кнопку PAUSE/STILL(II) на пульте дистанционного управления.
- 5 Нажмите кнопку A.DUB. <u>Результат</u>: Видеомагнитофон находится в режиме паузы при перезаписи.
- 6 В звуковой системе найдите место на компакт-диске или на кассете, с которого вы хотите начать воспроизведение. <u>Пример</u>: Трек, который вы хотите записать на кассете.
- 7 Если вы готовы:
  - Начните воспроизведение на звуковой системе
  - Нажмите кнопку PAUSE/STILL (II) на пульте дистанционного управления.

Результат: Звуковой трек на видеокассете заменяется.

Новое звуковое сопровождение будет записано на обычном звуковом треке ленты, первоначальная запись звука останется на треке Hi-Fi. Чтобы прослушать первоначальную запись с наложением новой, нажимайте кнопку Audio на пульте дистанционного управления до тех пор, пока на экран не будет выведена функция MIX (см. стр. 29).

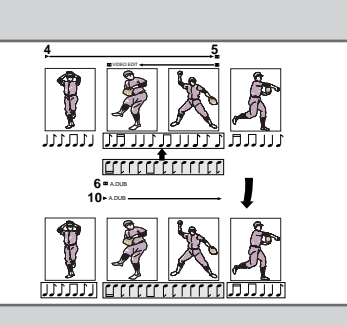

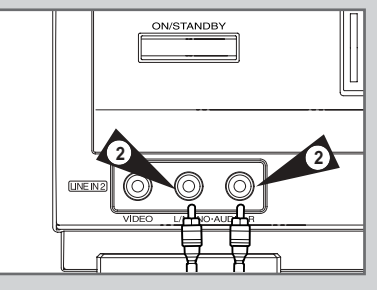

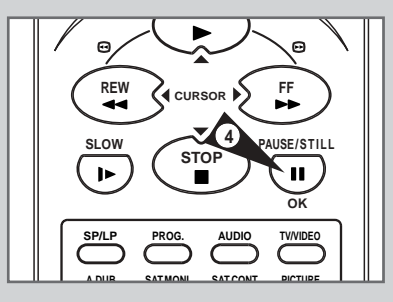

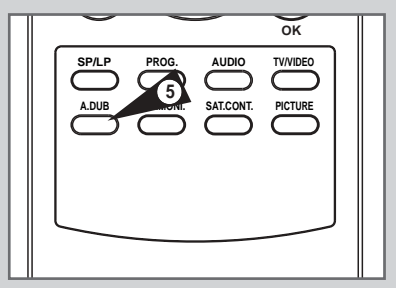

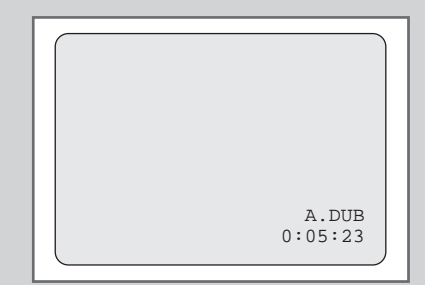

#### Автоматическое выключение питания

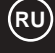

| PROG OPTIONS INSTALL<br>PROG OPTIONS INSTALL<br>CLOCK DO<br>EASY OPERATION |
|----------------------------------------------------------------------------|
| END: MENU                                                                  |
|                                                                            |
| DOUS<br>BONUS<br>AUTO POWER OFF :OFF                                       |
| REPEAT PLAY : OFF                                                          |
|                                                                            |
| END: MISNIE                                                                |

Функция автоматического выключения питания автоматически выключает видеомагнитофон, если нет приема сигнала и в течение заданного времени не действует ни одна кнопка.

- 1 Нажмите кнопку MENU на пульте дистанционного управления. <u>Результат</u>: На экран выводится меню программирования.
- 2 Кнопками ▲, ▼ или ◀, ▶ выберите опцию EASY OPERATION.
- 3 Кнопкой ОК подтвердите выбор опции. <u>Результат</u>: На экран выводится меню **EASY OPERATION**.
- 4 Нажимайте кнопки ▲ или ▼ до тех пор, пока не будет выбрана опция AUTO POWER OFF (автоматическое выключение питания).
- 5 Нажимайте кнопку ► до тех пор, пока вы не выберете временной интервал автоматического выключения.

→ OFF(выкл) —> 2 HOUR(2 часа) —> 3 HOUR(3 часа) —

6 По окончании операции дважды нажмите кнопку MENU и выйдите из меню.

#### технические характеристики

## Конструкция и технические характеристики могут изменяться без специального уведомления.

Œ

| Формат<br>Головки<br>Каналы приема<br>Система телевидения<br>Яркостный сигнал<br>Система цветности<br>Скорость ленты<br>Время записи/воспроизведения<br>Время обратной перемотки | Стандарт VHS PAL<br>V-E59/V-E39: 4 головки V-E29: 2 головки<br>Аудио Hi-Fi: 2 вращающиеся головки<br>Аудио/управление: 1 неподвижная головка<br>Стирание: 1 стирающая головка на полный трек<br>VHF-I, VHF-III, UHF, Interband/Hyperband<br>STANDARD B/G-D/K-I<br>FM азимутальная запись<br>PAL/MESECAM/NTSC: Прямая запись, преобразование нижней<br>поднесущей с поворотом фазы<br>NTSC PB на телевизорах PAL<br><pal mesecam=""><br/>SP 23.39 мм/сек SP 33.35 мм/сек<br/>LP 11.69 мм/сек SLP 11.12 мм/сек<br/><pal mesecam=""><br/>SP 3 часа (лента E-180)<br/>LP 6 часов (лента E-180)<br/>CKORD 60 сек REW, лента E-180</pal></pal> |  |  |  |  |  |  |  |
|----------------------------------------------------------------------------------------------------|----------------------------------------------------------------------------------------------------|--|--|--|--|--|--|--|
| <b>ВИДЕО</b><br>Вход<br>Выход<br>Отношение сигнал/шум<br>Разрешение по горизонтали                                                                                               | Размах от 0.5 до 2.0 Vp-p; 75 Ом несимметричный<br>Размах (1.0 ± 0.2) Vp-p; 75 Ом несимметричный<br>Не менее 43 дБ (SP)<br>Не менее 240 строк (SP)                                                                                                    |  |  |  |  |  |  |  |
| <b>АУДИО</b>                                                                                                    | -8 дБм, 47 кОм несимметричный                                                                                                    |  |  |  |  |  |  |  |
| Вход                                                                                                    | -8 ± 3 дБм, 1 кОм несимметричный                                                                                                    |  |  |  |  |  |  |  |
| Выход                                                                                                    | Не более 0.4% (SP)                                                                                                    |  |  |  |  |  |  |  |
| Вибрация и детонация                                                                                                    | Более 68 дБ (фильтр IHF A)                                                                                                    |  |  |  |  |  |  |  |
| Отношение сигнал/шум                                                                                                    | 20 Гц - 20 кГц (Hi-Fi)                                                                                                    |  |  |  |  |  |  |  |
| Диапазон воспроизводимых частот                                                                                                    | от 100 Гц до -10 кГц (Моно)                                                                                                    |  |  |  |  |  |  |  |
| Источник питания                                                                                                    | Сеть переменного тока 100-240 В, 50/60 Гц                                                                                                    |  |  |  |  |  |  |  |
| Потребляемая мощность                                                                                                    | V-E59: Около 17 Вт V-E39/V-E29: Около 15 Вт                                                                                                    |  |  |  |  |  |  |  |
| Рабочая температура                                                                                                    | 41°F -104°F(5°C-40°С)                                                                                                    |  |  |  |  |  |  |  |
| Влажность                                                                                                    | 10%-75%                                                                                                    |  |  |  |  |  |  |  |
| Вес                                                                                                    | 2.8 кг (нетто)                                                                                                    |  |  |  |  |  |  |  |
| Габариты (ШхВхГ)                                                                                                    | 360 х 94 х 240 мм                                                                                                    |  |  |  |  |  |  |  |

æ

### Возможные неполадки и их устранение

## Прежде чем обращаться по поводу обслуживания видеомагнитофона на дому, сделайте следующие простые проверки.

| Проявление неполадки                                                                                                    | Объяснение/Устранение                                                                                                    |  |  |  |  |  |  |  |
|----------------------------------------------------------------------------------------------------|----------------------------------------------------------------------------------------------------|--|--|--|--|--|--|--|
| Нет питания                                                                                                    | <ul> <li>Вилка сетевого шнура должна быть вставлена в розетку.</li> <li>Вы нажали кнопку ON/STANDBY на видеомагнитофоне?</li> </ul>                                                                                                    |  |  |  |  |  |  |  |
| Невозможно вставить видеокассету                                                                                                    | <ul> <li>Видеокассету можно вставить только в одном положении</li> <li>окном вверх, предохранительным выступом к себе.</li> </ul>                                                                                                    |  |  |  |  |  |  |  |
| Невозможно записать телевизионную программу                                                                                                    | <ul> <li>Проверьте подключение антенны.</li> <li>Правильно ли настроен тюнер видеомагнитофона?</li> <li>Проверьте, не сломан ли предохранительный выступ на кассете.</li> </ul>                                                                                                    |  |  |  |  |  |  |  |
| Запись по таймеру не удалась                                                                                                    | <ul> <li>Вы нажали кнопку ON/STANDBY для запуска таймера?</li> <li>Проверьте снова установки времени начала и окончания записи.</li> <li>Не было ли перебоев в электроснабжении, при отключении питания во время записи по тайме запись прерывается.</li> </ul>                                                                                                    |  |  |  |  |  |  |  |
| Нет изображения или изображение искажено                                                                                                    | • Проверьте, не использовалась ли лента с записью.                                                                                                    |  |  |  |  |  |  |  |
| Невозможно смотреть обычные<br>телепередачи                                                                                                    | <ul> <li>Проверьте установку TUNER/EXTERNAL. Должен быть TUNER.</li> <li>Проверьте подключение антенны к телевизору и видеомагнитофону.</li> </ul>                                                                                                    |  |  |  |  |  |  |  |
| Шумы на экране при воспроизведении                                                                                                    | <ul> <li>Воспользуйтесь кнопками TRK ( ~ или ~), чтобы<br/>устранить этот эффект.</li> </ul>                                                                                                    |  |  |  |  |  |  |  |
| При нажатии кнопки PAUSE/STILL<br>во время воспроизведения стоп-кадре<br>сильно искажен шумовыми полосами                                                                                                    | <ul> <li>На стоп-кадре могут быть шумовые полосы, это зависит<br/>от состояния ленты. Нажмите кнопку TRK (~ или ~)<br/>во время замедленного воспроизведения, чтобы снизить<br/>этот эффект.</li> </ul>                                                                                                    |  |  |  |  |  |  |  |
| Чистка видеоголовки                                                                                                    | <ul> <li>Если несколько кассет воспроизводятся с одинаково<br/>некачественной картинкой, возможно, требуется<br/>почистить видеоголовки. Это нетипичная ситуация, и,<br/>если она не возникнет, головки чистить не следует. Перед<br/>чисткой видеоголовок полностью прочтите инструкцию,<br/>которой снабжена чистящая кассета. Неправильная<br/>чистка может навсегда вывести видеоголовки из строя.</li> </ul>                                                                                                    |  |  |  |  |  |  |  |
| Если при настройке телевизора через<br>видеомагнитофон по тестовой таблице<br>телевизор не находит таблицу или она<br>сильно искажена помехами, возможно,<br>возник конфликт между выходным каналом<br>видеомагнитофона и обычной<br>телепередачей на вашей территории. Чтобы<br>предотвратить это явление, вы должны<br>изменить выходной канал видеомагнитофона<br>следующим способом. | <ol> <li>Отключите антенну от гнезда помеченного символом<br/>антенны, с задней стороны видеомагнитофона.</li> <li>Выполните инструкции раздела "Настройка телевизора с<br/>видеомагнитофоном" (см. стр.12).</li> <li>Выполните инструкции раздела "Установка выходного<br/>канала видеомагнитофона" (см. стр.15), установите иной<br/>по сравнению с первоначальным номер канала (пример:<br/>вместо 36 установите 33).</li> <li>Вставьте антенну в гнездо, помеченное символом<br/>антенны, с задней стороны видеомагнитофона.</li> <li>Снова настройте телевизор через видеомагнитофон,<br/>следуя инструкциям раздела "Настройка телевизора с<br/>видеомагнитофоном" (стр. 12).</li> <li>Если неполадку устранить не удается, повторите<br/>операции по пт. 1 - 5 с несколькими другими каналами,<br/>отлицающимися от первоначальными другими каналами,</li> </ol> |  |  |  |  |  |  |  |

Если устранить неполадки после выполнения вышеприведенной инструкции все же не удается, запишите:

- Номер модели и заводской номер видеомагнитофона, которые находятся на задней стороне аппарата
- Гарантийную информацию

40

• Четкое описание неисправности

## Таблица телевизионных частот (Система B/G-D/K-I)

| 002~012 :CCIR STD VHF              |                                      |      | 142~143 :Indonesia,Nez |        |      |            | Германия   | Финляндия |           | Бель  | гия                              | Марокко Болгария Азия |            |                |                            |  |
|------------------------------------|--------------------------------------|------|------------------------|--------|------|------------|------------|-----------|-----------|-------|----------------------------------|-----------------------|------------|----------------|----------------------------|--|
| 013~020 :Италия                    |                                      |      | 151~162 :Южн. Африка   |        |      | a          | Дания Гре  | ция Югоси | ла        | вия Г | Тольша                           | а Ближний Восток      |            | Испания        |                            |  |
| 021~                               | 021~069 :CCIR STD UHF 201~212 :OIRT  |      |                        |        |      | Италия Фи  | нляндия П  | Тор       | отугали   | ия Бы | ывш. ССС                         | СР Румыні             | ия Новая   |                |                            |  |
| 071~                               | 071~075 :CCIR CABLE 244~250 :Марокко |      |                        |        |      | KO         |            | Зеландия  | Австрия   | Н     | Іидерла                          | анды                  | Слове      | ния Чехи       | ія Южн.                    |  |
| 201~241 :CCIR STD CABLE 251~255 :Б |                                      |      |                        |        |      | ИЯ         |            | Африка Ш  | вейцария  | Н     | Іорвегия Хорватия Венгрия Африка |                       |            |                |                            |  |
|                                    |                                      |      |                        |        |      |            |            |           |           | 1     |                                  |                       |            |                |                            |  |
| DISP                               | СН                                   | Band | Fp                     | STD    | DISP | СН         | Band       | Fp        | STD       |       | DISP                             | СН                    | Band       | Fp             | STD                        |  |
| 002                                | E02                                  | V-L  | 48.25                  | CCIR   | 060  | E60        | UHF        | 783.25    | CCIR      |       | 151                              | 01                    | V-L        | 43.25          | Angola                     |  |
| 003                                | E03                                  | V-L  | 55.25                  | CCIR   | 061  | E61        | UHF        | 791.25    | CCIR      |       | 152                              | 02                    | V-L        | 52.25          | Angola                     |  |
| 004                                | E04                                  | V-L  | 62.25                  | CCIR   | 062  | E62        | UHF        | 799.25    | CCIR      | -     | 153                              | 03                    | V-L        | 60.25          | Angola                     |  |
| 005                                | E05                                  | V-H  | 1/0.20                 |        | 063  | E63        |            | 807.25    | CCIR      | -11   | 154                              | 04                    | V-H        | 175.25         | Южн. Африка                |  |
| 000                                | E00                                  | V-H  | 189.25                 | CCIR   | 065  | E65        | UHF        | 823.25    | CCIR      |       | 156                              | 05                    | V-H        | 191 25         | Южн. Африка<br>Южн. Африка |  |
| 008                                | E08                                  | V-H  | 196.25                 | CCIR   | 066  | E66        | UHF        | 831.25    | CCIR      |       | 157                              | 07                    | V-H        | 199.25         | Южн. Африка                |  |
| 009                                | E09                                  | V-H  | 203.25                 | CCIR   | 067  | E67        | UHF        | 839.25    | CCIR      | 11    | 158                              | 08                    | V-H        | 207.25         | Южн. Африка                |  |
| 010                                | E10                                  | V-H  | 210.25                 | CCIR   | 068  | E68        | UHF        | 847.25    | CCIR      |       | 159                              | 09                    | V-H        | 215.25         | Южн. Африка                |  |
| 011                                | E11                                  | V-H  | 217.25                 | CCIR   | 069  | E69        | UHF        | 855.25    | CCIR      |       | 160                              | 10                    | V-H        | 223.25         | Южн. Африка                |  |
| 012                                | E12                                  | V-H  | 224.25                 | CCIR   | 071  | Х          | V-L        | 69.25     | CCIR      |       | 161                              | 11                    | V-H        | 231.25         | Южн. Африка                |  |
| 013                                | Α                                    | V-L  | 53.75                  | Италия | 072  | Y          | V-L        | 76.25     | CCIR      | ╢     | 162                              | 13                    | V-H        | 247.45         | Южн. Африка                |  |
| 014                                | B                                    | V-L  | 62.25                  | Италия | 073  | Z          | V-L        | 83.25     | CCIR      | ╢     | 201                              | R1                    | V-L        | 49.75          |                            |  |
| 015                                |                                      | V-L  | 02.20<br>175.25        | Итолия | 074  | Z+1<br>7+2 | V-L        | 90.25     |           | ┨┠    | 202                              | RZ<br>R3              | V-L<br>V-I | 59.25<br>77.25 |                            |  |
| 010                                | F                                    | V-H  | 183.25                 | Италия | 101  | 2+2<br>S01 | V-L<br>V-I | 97.25     | CCIR      | ┨┠    | 203                              | R4                    | V-L<br>V-I | 85.25          | OIRT                       |  |
| 018                                | F                                    | V-H  | 192 25                 | Италия | 102  | S02        | V-L        | 112.25    | CCIR      |       | 205                              | R5                    | V-L        | 93.25          | OIRT                       |  |
| 019                                | G                                    | V-H  | 201.25                 | Италия | 103  | S03        | V-L        | 119.25    | CCIR      |       | 206                              | R6                    | V-H        | 175.25         | OIRT                       |  |
| 020                                | Н                                    | V-H  | 210.25                 | Италия | 104  | S04        | V-L        | 126.25    | CCIR      | 11    | 207                              | R7                    | V-H        | 183.25         | OIRT                       |  |
| 021                                | E21                                  | UHF  | 471.25                 | CCIR   | 105  | S05        | V-L        | 133.25    | CCIR      |       | 208                              | R8                    | V-H        | 191.25         | OIRT                       |  |
| 022                                | E22                                  | UHF  | 479.25                 | CCIR   | 106  | S06        | V-L        | 140.25    | CCIR      |       | 209                              | R9                    | V-H        | 199.25         | OIRT                       |  |
| 023                                | E23                                  | UHF  | 487.25                 | CCIR   | 107  | S07        | V-H        | 147.25    | CCIR      | ╢     | 210                              | R10                   | V-H        | 207.25         | OIRT                       |  |
| 024                                | E24                                  | UHF  | 495.25                 | CCIR   | 108  | S08        | V-H        | 154.25    | CCIR      | -  -  | 211                              | R11                   | V-H        | 215.25         | OIRT                       |  |
| 025                                | E25                                  | UHF  | 503.25                 | CCIR   | 109  | S09        | <u>V-H</u> | 161.25    | CCIR      | ┨┠    | 212                              | R12                   | V-H        | 223.25         | OIRT                       |  |
| 026                                | E20                                  |      | 511.25                 |        | 110  | S10<br>911 | V-H        | 221.25    |           | ╢     | 244                              | IVI4<br>M5            | V-H        | 103.25         | Марокко                    |  |
| 027                                | E27                                  | UHF  | 527 25                 | CCIR   | 112  | S12        | V-H        | 238.25    | CCIR      |       | 245                              | M6                    | V-H        | 179.25         | Марокко                    |  |
| 029                                | E29                                  | UHF  | 535.25                 | CCIR   | 113  | S13        | V-H        | 245.25    | CCIR      |       | 247                              | M7                    | V-H        | 187.25         | Марокко                    |  |
| 030                                | E30                                  | UHF  | 543.25                 | CCIR   | 114  | S14        | V-H        | 252.25    | CCIR      | 11    | 248                              | M8                    | V-H        | 195.25         | Марокко                    |  |
| 031                                | E31                                  | UHF  | 551.25                 | CCIR   | 115  | S15        | V-H        | 259.25    | CCIR      |       | 249                              | M9                    | V-H        | 203.25         | Марокко                    |  |
| 032                                | E32                                  | UHF  | 559.25                 | CCIR   | 116  | S16        | V-H        | 266.25    | CCIR      |       | 250                              | M10                   | V-H        | 211.25         | Марокко                    |  |
| 033                                | E33                                  | UHF  | 567.25                 | CCIR   | 117  | S17        | V-H        | 273.25    | CCIR      |       | 251                              | U1                    | V-H        | 226.25         | Бельгия                    |  |
| 034                                | E34                                  | UHF  | 575.25                 | CCIR   | 118  | S18        | <u>V-H</u> | 280.25    | CCIR      | ┨┠    | 252                              | 02                    | V-H        | 234.25         | Бельгия                    |  |
| 035                                | E35                                  | UHF  | 583.25                 |        | 119  | S19        | V-H        | 287.25    | CCIR      | -  -  | 253                              | 03                    | V-H        | 242.25         | Бельгия                    |  |
| 030                                | E30                                  |      | 591.25                 |        | 120  | S20<br>S21 | V-Π        | 294.25    |           | -11   | 254                              | 04                    | V-H        | 250.25         | Бельгия                    |  |
| 037                                | E38                                  | UHE  | 607.25                 | CCIR   | 121  | S21        | V-H        | 311 25    | CCIR      | ١ŀ    | 200                              | 05                    | <u>v-n</u> | 236.25         | релы ин                    |  |
| 039                                | E30                                  | UHF  | 615.25                 | CCIR   | 122  | S23        | V-H        | 319.25    | CCIR      |       |                                  |                       |            |                |                            |  |
| 040                                | E40                                  | UHF  | 623.25                 | CCIR   | 124  | S24        | V-H        | 327.25    | CCIR      | 11    |                                  |                       |            |                |                            |  |
| 041                                | E41                                  | UHF  | 631.25                 | CCIR   | 125  | S25        | V-H        | 335.25    | CCIR      |       |                                  |                       |            |                |                            |  |
| 042                                | E42                                  | UHF  | 639.25                 | CCIR   | 126  | S26        | V-H        | 343.25    | CCIR      |       |                                  |                       |            |                |                            |  |
| 043                                | E43                                  | UHF  | 647.25                 | CCIR   | 127  | S27        | V-H        | 351.25    | CCIR      |       |                                  |                       |            |                |                            |  |
| 044                                | E44                                  | UHF  | 655.25                 | CCIR   | 128  | S28        | V-H        | 359.25    | CCIR      | ╢     |                                  |                       |            |                |                            |  |
| 045                                | E45                                  | UHF  | 663.25                 |        | 129  | S29        | V-H        | 367.25    |           | ┨┝    |                                  |                       |            |                |                            |  |
| 046                                | E40                                  |      | 670.25                 |        | 130  | S30<br>S21 | V-H        | 3/5.25    |           | -11   |                                  |                       |            |                |                            |  |
| 047                                | E47                                  | UHF  | 687.25                 | CCIR   | 132  | \$32       | V-H        | 303.23    | CCIR      | ╢     |                                  |                       |            |                |                            |  |
| 049                                | E49                                  | UHF  | 695.25                 | CCIR   | 133  | S33        | V-H        | 399.25    | CCIR      | ╢     |                                  |                       |            |                |                            |  |
| 050                                | E50                                  | UHF  | 703.25                 | CCIR   | 134  | S34        | V-H        | 407.25    | CCIR      |       |                                  |                       |            |                |                            |  |
| 051                                | E51                                  | UHF  | 711.25                 | CCIR   | 135  | S35        | V-H        | 415.25    | CCIR      |       |                                  |                       |            |                |                            |  |
| 052                                | E52                                  | UHF  | 719.25                 | CCIR   | 136  | S36        | V-H        | 423.25    | CCIR      |       |                                  |                       |            |                |                            |  |
| 053                                | E53                                  | UHF  | 727.25                 | CCIR   | 137  | S37        | UHF        | 431.25    | CCIR      | ļĮ    |                                  |                       |            |                |                            |  |
| 054                                | E54                                  | UHF  | 735.25                 | CCIR   | 138  | S38        | UHF        | 439.25    | CCIR      |       |                                  |                       |            |                |                            |  |
| 055                                | E55                                  | UHF  | 743.25                 | CCIR   | 139  | S39        | UHF        | 447.25    | CCIR      | ┨┠    |                                  |                       |            |                |                            |  |
| 056                                | E56                                  |      | 750.25                 |        | 140  | S40        | UHF        | 455.25    | CCIR      | ╢     |                                  |                       |            |                |                            |  |
| 05/                                | E9/                                  |      | 109.25                 |        | 141  | 341        |            | 403.25    | Indonasia | ┨┢    |                                  |                       |            |                |                            |  |
| 050                                | E30                                  |      | 775.25                 |        | 1/12 | 01         | <u>v-L</u> | 44.20     | No7       |       |                                  |                       |            |                |                            |  |
| 000                                | L03                                  | 0.11 | 110.20                 |        | 140  | V1         | v .        | 1 70.20   | INGL      | Ш     |                                  |                       |            |                | 1                          |  |

V-E59-4\_RU 2002.3.1 4:45 PM Page 42

# TOSHIBA